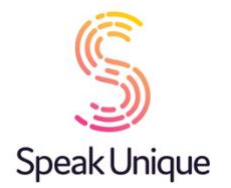

I WILL ALWAYS BE ME

### Instructions for Banking Your Voice through I Will Always Be Me

This guide gives you set by step instructions for creating a SpeakUnique voice through the "I Will Always Be Me" e-book.

#### **Table of Contents**

| Instructions for Banking Your Voice through I Will Always Be Me                               |          |
|-----------------------------------------------------------------------------------------------|----------|
| Before you begin                                                                              | 2        |
| Device compatibility<br>Apple Devices<br>Android Devices<br>Speed Test App<br>Windows Devices | <b>3</b> |
| Registering for an account                                                                    |          |
| Recording tips                                                                                | 7        |
| The recording process                                                                         | 12       |
| The Recording Screen                                                                          | 13       |
| Stopping the recording                                                                        | 14       |
| Restarting the recording                                                                      | 15       |
| Completing Your Recording                                                                     | 16       |
| Using Your Recordings to Create a Digital Voice                                               | 20       |
| Share Your Recording                                                                          | 23       |
| Collective Storytelling                                                                       | 24       |
| Logging Back Into Your Account                                                                | 26       |
| Download a video of your e-book                                                               | 28       |
| Listening to your digital voice                                                               | 31       |
| Payment and funding for Voice Build                                                           | 33       |
| Downloading your Voice Build                                                                  | 35       |
| Troubleshooting Downloading Your Voice                                                        | 36       |
| Read The Story Before You Start                                                               | 37       |

# Before you begin

Reading the "I Will Always Be Me" e-book can be quite an emotional experience due to the content of the story. Some people may prefer to read the story before they begin the voice banking process and we have therefore included the words to the e-book at the end of this guide to allow people to familiarise themselves with the story. You can jump to the relevant section <u>here</u>.

"I Will Always Be Me" is a collaborative project between the Motor Neurone Disease Association, Dell, Intel, Rolls Royce and SpeakUnique. It was developed to make the process of voice banking easier for people living with MND, and to also create a digital legacy through an e-book of the individual reading the story – find out more <u>here</u>.

SpeakUnique are proud to be the voice banking partner for this initiative; the voices created through "I Will Always Be Me" use SpeakUnique technology and can be used on the same devices as voices created through SpeakUnique website – more information available <u>here</u>.

# Please note: you do not need to create a separate account with SpeakUnique – you will complete the whole process through your I Will Always Be Me account.

To record your voice on I Will Always Be Me, you will need:

- 1. A laptop, computer, or mobile device. Recording is supported across all platforms however we recommend a laptop or computer for generating a higher quality recording.
- 2. An external headset microphone that connects to your computer via the USB port or headphone socket. We do not recommend a specific headset, but headsets made by Sennheiser, Plantronics and Logitech are reliable.
- 3. A quiet room with no background noise and ideally soft furnishings to remove any echoing.

#### **Device compatibility**

Before you start recording, please ensure the device you want to use your voice on (e.g. communication aid, phone or tablet) is compatible. As the voices use SpeakUnique technology, more information can be found <u>here</u>..

#### **Apple Devices**

On Apple devices, SpeakUnique voices can only be used on the SpeakUnique app for iOS. The app will run on iPhones and iPads running iOS12 or higher

#### **Android Devices**

The SpeakUnique App can also be run on many Android devices. Our App's compatibility with Android depends on the chip used by the particular device.

A current list of tested Android devices is available here: <u>https://www.speakunique.co.uk/session/using-your-voice-speakunique-app-android</u>. You can check whether a given device is compatible or not on the list.

#### Speed Test App

If you already own an Android device, you can download our speed testing app free from the Google Play store. Please search for "SpeakUnique Speed Test". The app is free to download and will confirm your device's compatibility by running a short test. The test will take less than 1 minute to complete and will immediately tell you if your device is compatible with the SpeakUnique app. Once you have run the test, you can delete the speed test app from your device.

#### **Windows Devices**

For Windows devices, the voices are provided in SAPI5 format where they can be accessed by any software on the device that supports synthetic voices. We do not offer our own SpeakUnique software/ app for Windows devices.

# Registering for an account

Visit <u>www.iwillalwaysbeme.com</u> and click **Bank Your Voice.** 

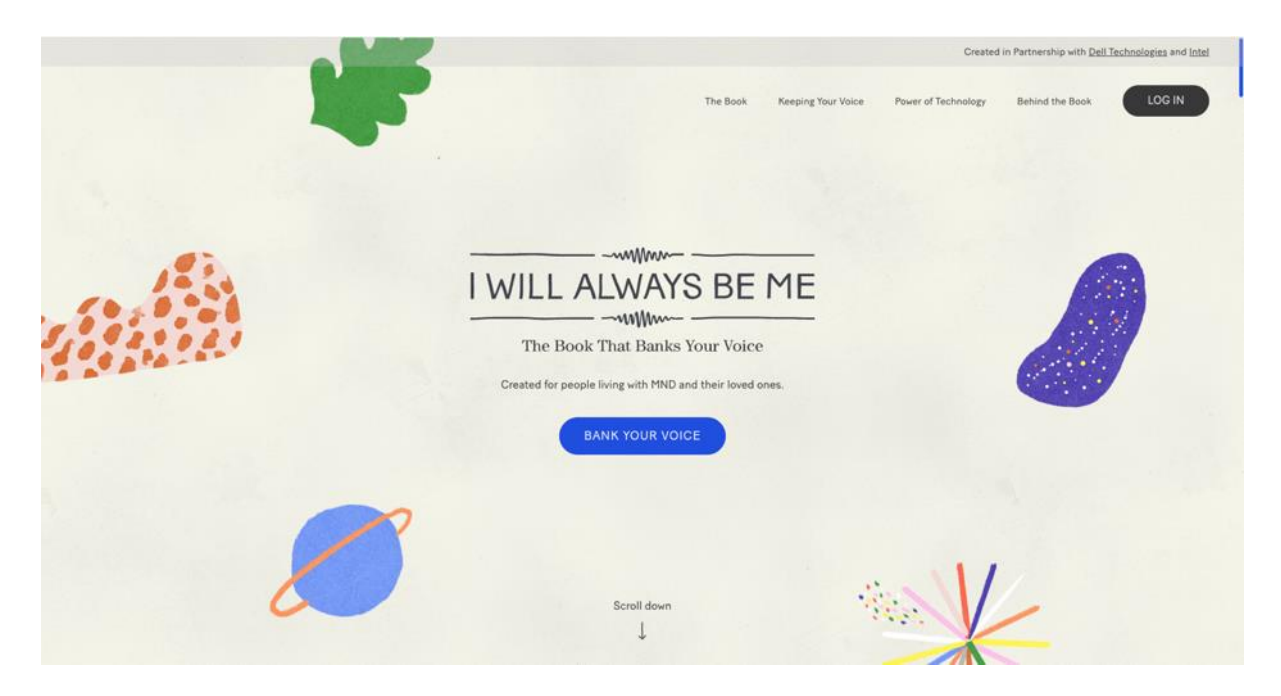

To register for a new account, please start by completing the registration form.

You will first need to select the country that you are based in. As this service is currently only available to people living in the United Kingdom and the Republic of Ireland, if you select a country outside of the UK, you will be notified that the service is not available in your country.

|                     |                                                                                                    |                     |              |                 | Created             | in Partnership with <u>Dell</u> | Technologies and Intel |
|---------------------|----------------------------------------------------------------------------------------------------|---------------------|--------------|-----------------|---------------------|---------------------------------|------------------------|
| I WILL ALWAYS BE ME |                                                                                                    |                     | The Book Kee | ping Your Voice | Power of Technology | Behind the Book                 | LOG IN                 |
|                     | COUNTRY                                                                                                    | ~                   |              | 1               |                     |                                 |                        |
|                     | FIRST NAME                                                                                                    |                     | 2            | ₩               |                     |                                 |                        |
|                     |                                                                                                    |                     | S            | B               | 111                 |                                 |                        |
|                     | LASI NAPE                                                                                                    |                     |              | <b>.</b>        | -                   |                                 |                        |
|                     | EMAIL                                                                                                    |                     |              |                 |                     |                                 |                        |
|                     | PASSWORD                                                                                                    | 0                   |              |                 |                     |                                 |                        |
|                     | Tour password needs to consist of at least 8 characters of<br>least 1 lowercase, 1 uppercase, 1 number and 1 special cha | which at<br>aracter |              |                 |                     |                                 |                        |

Please enter your **first name, last name, email address** and set a **password.** Your password must be at least 8 characters and contain 1 uppercase, 1 lowercase, 1 number and 1 special character.

You will then need to indicate if you are a person living with MND/ALS. This information is required to help us know how to generate your voice and determine if you are eligible for funding for your voice.

If you indicate that you are living with MND/ALS you will need to provide details about your **Speech.** 

| PASSWORD                                                                                                    | ٥                                                                                                    |
|----------------------------------------------------------------------------------------------------|----------------------------------------------------------------------------------------------------|
| Your password needs to consist of at least<br>least 1 lowercase, 1 uppercase, 1 number an                                                                                                    | 8 characters of which at<br>nd 1 special character                                                                                       |
| I AM A PERSON LIVING WITH     I have been diagnosed with MNI                                                                                                    | MND/ALS<br>D/ALS by a medical                                                                                                    |
| professional.                                                                                                    |                                                                                                    |
| SPEECH                                                                                                    | ~                                                                                                    |
| DATE OF DIAGNOSIS (APPROXIM                                                                                                    | IATELY)                                                                                                    |
| DD/MM/YYYY                                                                                                    | •                                                                                                    |
| In order to create your digital voice, we req<br>information about your speech (and, optio<br>diagnosis).                                                                                                    | quire you to provide<br>onally, your date of                                                                                             |
| For the purposes of applicable data protec<br>Limited ("SpeakUnique", "we", "us") is a co<br>you provide by submitting this form. By co                                                                                                    | ction law, SpeakUnique<br>entroller of personal data<br>empleting this form, you                                                         |
| consent to your personal data being cover<br>in order to improve our understanding of h<br>voice in accordance with our Privacy Notic<br>consent at any time by emailing privacy@y<br>you do not complete the information in th<br>able to create your digital voice. | tee and processed by us<br>how to create your digital<br>ce. You can withdraw your<br>inilialwaysbeme.com. If<br>is form, we will not be |
|                                                                                                    |                                                                                                    |
| I AM NOT A PERSON LIVING                                                                                                    | WITH MND/ALS                                                                                                    |
|                                                                                                    | and Facabilizione                                                                                                    |

Please select the option which best describes your speech. This field is mandatory and must be completed to register your account. You can optionally also include your date of diagnosis.

| PASSWORD                                                                                                    |
|----------------------------------------------------------------------------------------------------|
| Your password needs to consist of at least 8 characters of which at least 1 lowercase, 1 uppercase, 1 number and 1 special character                                                                                                    |
| I AM A PERSON LIVING WITH MND/ALS                                                                                                    |
| I have been diagnosed with MND/ALS by a medical professional.                                                                                                    |
| <ul> <li>Speech</li> <li>My speech has not yet changed</li> <li>My speech has changed slightly</li> </ul>                                                                                                    |
| My speech has holiceably changed<br>My speech has changed a lot<br>DD/MM/YYYY                                                                                                    |
| In order to create your digital voice, we require you to provide<br>information about your speech (and, optionally, your date of<br>diagnosis).                                                                                                    |
| For the purposes of applicable data protection faw, SpeakUnique<br>Limited ("SpeakUnique", "ve", "us") is a controller of personal data<br>you provide by submitting this form. By completing this form, you<br>contract to your personal data being collected and processed by us<br>in order to improve our understanding of heur to create your digital<br>voice in accordance with our Phray Mater, "No can withdraw your |
| consent at any time by emailing privacy@iwillalwaysberme.com. If<br>you do not complete the information in this form, we will not be<br>able to create your digital voice.                                                                                                    |
| I AM NOT A PERSON LIVING WITH MND/ALS                                                                                                    |
| - I success to the Thill Akies Ro Ma" and Succhificians                                                                                                    |

You will then need to consent to our "Privacy Policy" and "Terms of Service", and confirm you are over the age of 18 using the two tick boxes. Please then click **Sign Up**.

| I WILL ALWAYS BE ME |                                                                                                    |                                                                                                    | The Book Keeping Your Voic | Power of Technology | Behind the Book | LOG IN |
|---------------------|----------------------------------------------------------------------------------------------------|----------------------------------------------------------------------------------------------------|----------------------------|---------------------|-----------------|--------|
|                     | professional.                                                                                                    |                                                                                                    |                            |                     |                 |        |
|                     | MY SPEECH HAS CHANGED SLIGHTLY                                                                                                    |                                                                                                    |                            |                     |                 |        |
|                     | DATE OF DIAGNOSIS (APPROXIMATELY)                                                                                                    |                                                                                                    |                            |                     |                 |        |
|                     | 21/07/2022                                                                                                    | •                                                                                                    |                            |                     |                 |        |
|                     | In order to create your digital voice, we require you to a<br>information about your speech (and, optionally, your d<br>diagnosis).                                                                                                    | provide<br>late of                                                                                                    |                            |                     |                 |        |
|                     | For the purposes of applicable data protection law, Sp<br>Limited (Speak/Lingur, "ver," usi') is a controller of pr<br>you provide by summitting this form. By completing the<br>consent to your personal data being collected and pro<br>in order to imprere our understanding of how to crash<br>voice in accordance with our Privacy Notice. You can u<br>consent at any time by emailing granacy@willalwaybe<br>you do not complete the information in this form, we w<br>able to create your digital voice. | wakUnique<br>ersional data<br>is form, you<br>coessed by ruis<br>operar digital<br>Idhidhan vi yoor<br>me.com, If<br>ill not be |                            |                     |                 |        |
|                     | I AM NOT A PERSON LIVING WITH MND                                                                                                    | )/ALS                                                                                                    |                            |                     |                 |        |
|                     | I consent to the 'I Will Always Be Me' and SpeakU     Privacy Policy and Terms of Service                                                                                                    | Inique                                                                                                    |                            |                     |                 |        |
|                     | I confirm that I am 18 years of age or older.                                                                                                    |                                                                                                    |                            |                     |                 |        |
|                     | SIGN UP                                                                                                    |                                                                                                    |                            |                     |                 |        |

# **Recording tips**

The next screens help you set your recording up. Press **Continue.** 

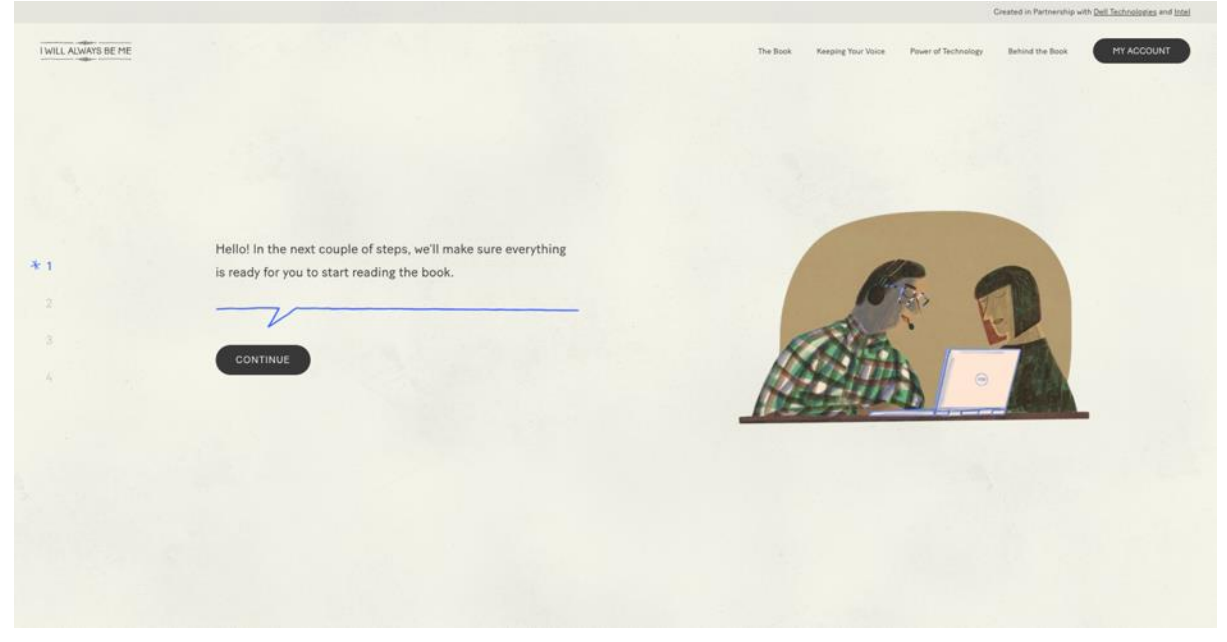

Please ensure you are recording in a quiet room with no background noise and lots of soft furnishing to reduce echo. Press **Continue.** 

|                     |                                                                                   | Created in Pathenship with Dell Jechnoppees and Intel                      |
|---------------------|-----------------------------------------------------------------------------------|----------------------------------------------------------------------------|
| I WILL ALWAYS BE ME |                                                                                   | The Book Keeping Your Voice Power of Technology Behind the Book HY ACCOUNT |
|                     |                                                                                   |                                                                            |
| <b>* 1</b><br>2     | First, find a comfortable and quiet space.<br>Any noise can affect the recording. | Ves en                                                                     |
|                     | CONTINUE                                                                          |                                                                            |
|                     |                                                                                   |                                                                            |
|                     |                                                                                   |                                                                            |
|                     |                                                                                   |                                                                            |

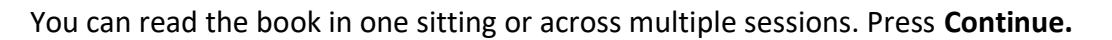

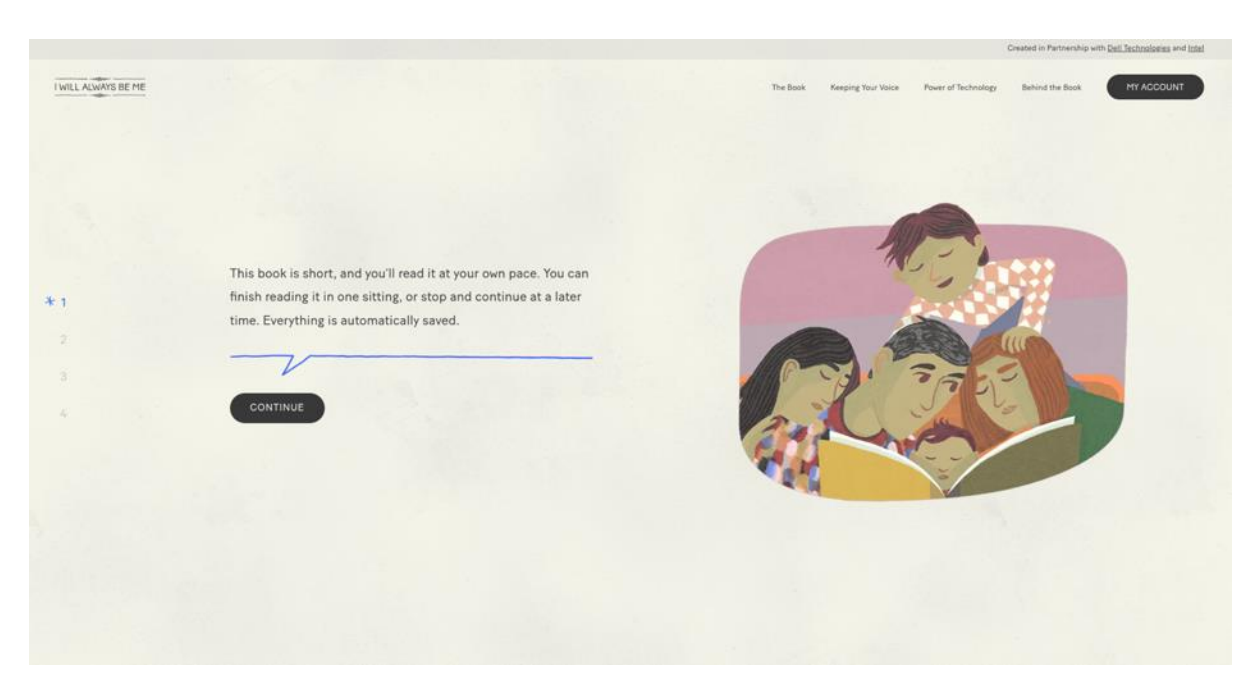

The next set of screens will help you set up your microphone. Please connect your microphone to your device and then press **Next Step.** 

|                     |                                                                                                    |          |                    |                     | Created in Partnership wi | th Dell Sectorologies and Intel |
|---------------------|----------------------------------------------------------------------------------------------------|----------|--------------------|---------------------|---------------------------|---------------------------------|
| I WILL ALWAYS BE ME |                                                                                                    | The Book | Keeping Your Voice | Power of Technology | Behind the Book           | MY ACCOUNT                      |
|                     |                                                                                                    |          |                    |                     |                           |                                 |
|                     | To bank your voice, you'll need a working microphone. We recommend an external wired microphone or headset. |          |                    |                     |                           |                                 |
| 1                   | Please connect it now.                                                                                      |          | 1.1                |                     |                           | č., 1                           |
| * 2                 |                                                                                                    |          |                    |                     |                           |                                 |
|                     | NEXT STEP                                                                                                   |          |                    |                     |                           |                                 |
|                     | I DON'T HAVE A MICROPHONE                                                                                   |          | - At               |                     |                           |                                 |
|                     |                                                                                                    |          |                    |                     | 01                        |                                 |
|                     |                                                                                                    |          |                    |                     | - march                   |                                 |
|                     |                                                                                                    |          |                    |                     |                           |                                 |
|                     |                                                                                                    |          |                    |                     | 19                        |                                 |
|                     |                                                                                                    |          |                    | 15%                 |                           |                                 |
|                     |                                                                                                    |          |                    | 122                 |                           |                                 |

Once you have connected your microphone, you will need to give the website access to your microphone. Press **Allow Access**.

|                     |                                                                                                    |          |                    | 5                   | Created in Partnership wi | ith Dell Technologies and Intel |  |
|---------------------|----------------------------------------------------------------------------------------------------|----------|--------------------|---------------------|---------------------------|---------------------------------|--|
| I WILL ALWAYS BE ME |                                                                                                    | The Book | Keeping Your Voice | Power of Technology | Behind the Book           | MY ACCOUNT                      |  |
| 1<br>** 2<br>3<br>4 | Let's make sure your microphone is working<br>properly. Please allow the site to access your<br>microphone. |          |                    | :;                  |                           |                                 |  |
|                     |                                                                                                    |          |                    |                     |                           |                                 |  |

A dialogue box will appear on your screen. This box may appear differently depending on your device and web browser. The example below is from Google Chrome on a laptop.

C iwillalwaysbeme.com • Q 🖈 🔲 w.iwillalwaysbeme.com wants to w Use your microph I WILL AL The Book Keeping Your Voice Power of Techno Behind the Book Block Let's make sure your microphone is working 1 properly. Please allow the site to access your microphone. \*2 V

Please make sure you click **Allow**.

Before you test your microphone, check that the correct microphone is selected on your device. Click on the **microphone icon** displayed in the bar that shows the website address. A dialogue box will appear that confirms that the website can access your microphone and will show which microphone the website is using. In this example you can see the microphone selected is called **Default – External Microphone**.

| 🖉 Onboarding - Step 3/1   I Will A                 | × +                                                                                                    |          | ×                                                                                                    |
|----------------------------------------------------|----------------------------------------------------------------------------------------------------|----------|----------------------------------------------------------------------------------------------------|
| $\leftrightarrow$ $\rightarrow$ C iii iwillalwayst | eme.com/onboarding                                                                                                    |          | 🔳 🕶 🔍 🖈 🔲 🎯 Incognito (2) 🚦                                                                                                    |
| I WILL ALWAYS BE ME                                |                                                                                                    | The Book | Keeping Your Voic<br>Microphone allowed<br>This page is accessing your microphone.<br>Continue allowing https://<br>www.ivilialwaysbene.com to access your<br>Microphone: Default - External Microph. *<br>Manage<br>Done |
| 1<br>2<br>* 3<br>4                                 | Now it's time to test your microphone. Please<br>click RECORD and read out loud the sentence<br>on the right. When you're finished reading, click<br>NEXT. |          | I'm about to read<br>I Will Always Be Me.                                                                                                    |
|                                                    | NEATSIEF                                                                                                    |          |                                                                                                    |

When you are ready, press **Record** and read aloud the sentence on the right. Click **Next Step** once you have read the sentence.

|                     |                                                     |          |                    |                      | Created in Partnership wil | th Dell Technologies and Intel |
|---------------------|-----------------------------------------------------|----------|--------------------|----------------------|----------------------------|--------------------------------|
| I WILL ALWAYS BE ME |                                                     | The Book | Keeping Your Voice | Power of Technology  | Behind the Book            | MY ACCOUNT                     |
| 1 2 *3 4            | You can click on NEXT STEP once you're<br>finished. | -        | I'm al<br>I Will   | bout to re<br>Always | ead<br><i>Be Me</i> .      |                                |

The sentence will then be played back to you so you can check the quality. Please click the response that most closely matches how the recording sounds. If you select an option other than "it sounds good", you will be given the option to rerecord the sentence.

|                     |                                                                                                    | Created in Partnership with Dell Technologies and Intel                    |
|---------------------|----------------------------------------------------------------------------------------------------|----------------------------------------------------------------------------|
| I WILL ALWAYS BE ME |                                                                                                    | The Book Keeping Your Voice Power of Technology Behind the Book MY ACCOUNT |
| 1 2 *3 4            | Tell us more about the recording:<br>I SOUNDS GOOD IT SOUNDS NOISY<br>THERE IS AN ECHO IDON'T HEAR ANYTHING<br>O REPLAY RECORDING | I'm about to read<br>I Will Always Be Me.                                  |

When you are happy with the quality of the recording, please click **It Sounds Good.** 

You are now ready to start reading the book. Click **Open Book** to get started.

|                     |                                              |          |                    | 0                   | Created in Partnership w | th Dell Technologies and Intel |
|---------------------|----------------------------------------------|----------|--------------------|---------------------|--------------------------|--------------------------------|
| I WILL ALWAYS BE ME |                                              | The Book | Keeping Your Voice | Power of Technology | Behind the Book          | MY ACCOUNT                     |
| 1<br>2<br>3<br>* 4  | You're now set up to start reading the book. |          |                    |                     |                          |                                |

# The recording process

You will be given a quick tutorial on how to record your voice.

Press **Next** to navigate through the tutorial screens. You can click **Close** to exit the tutorial at any time.

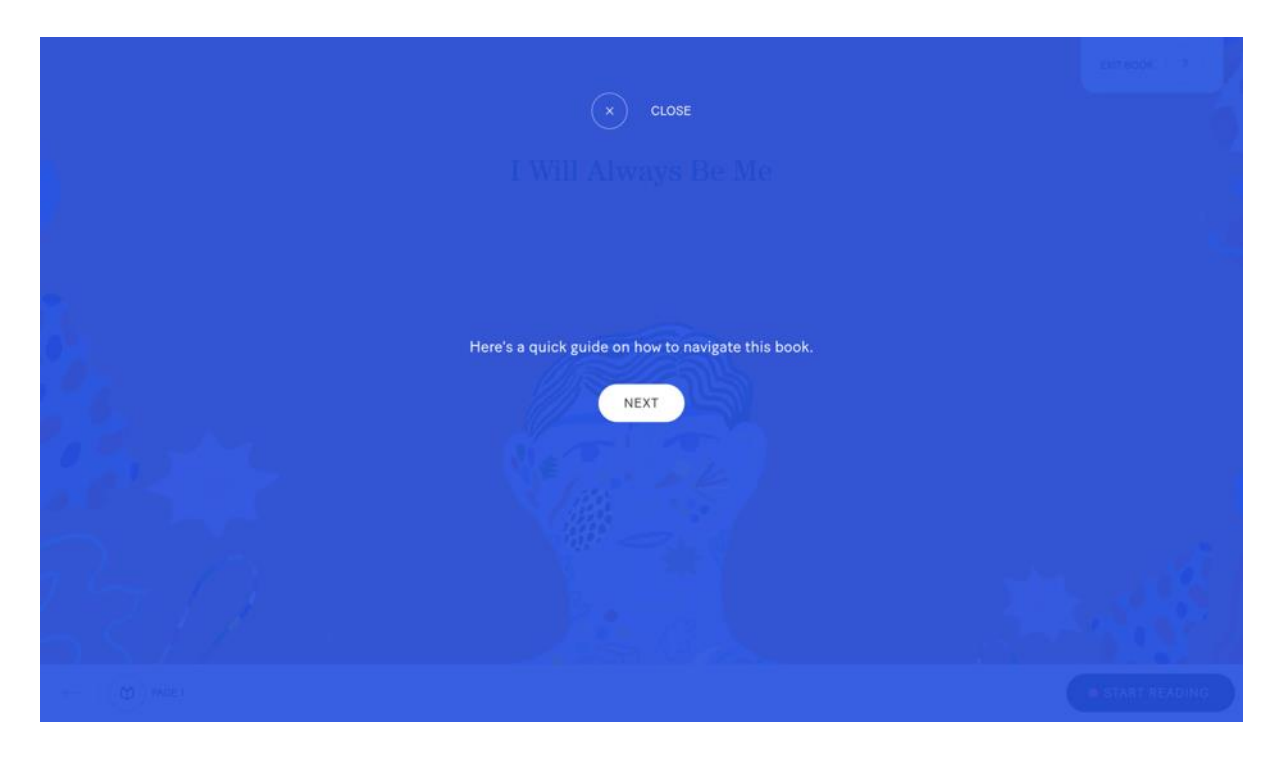

When you are ready to start recording press Start Recording

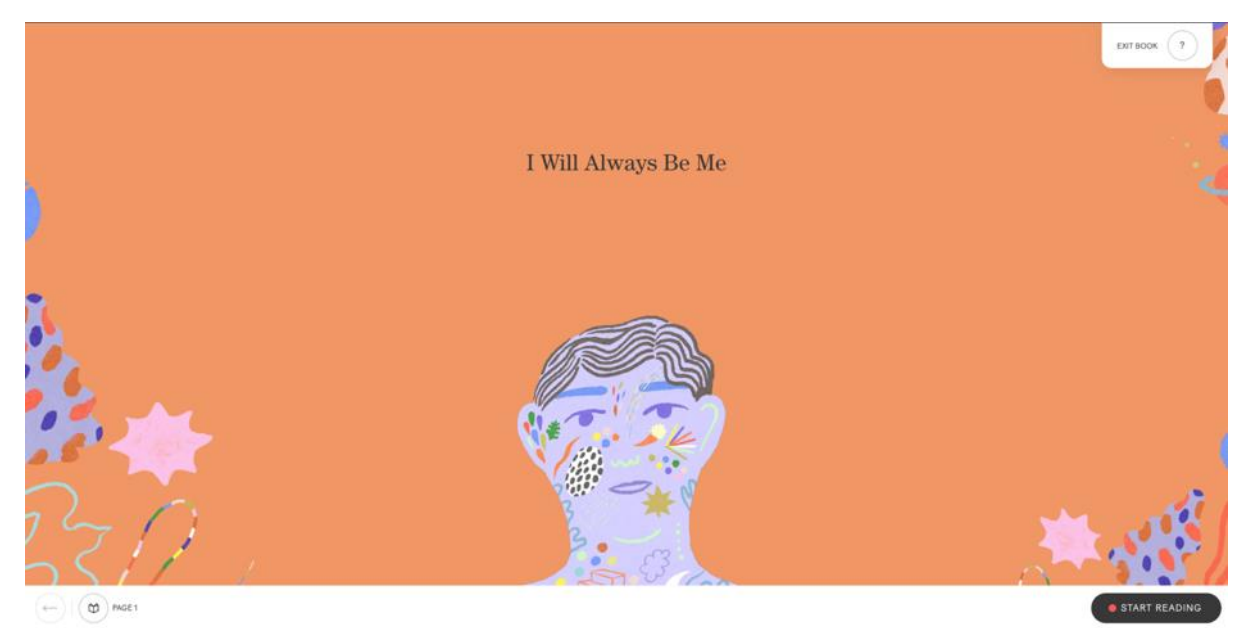

## The Recording Screen

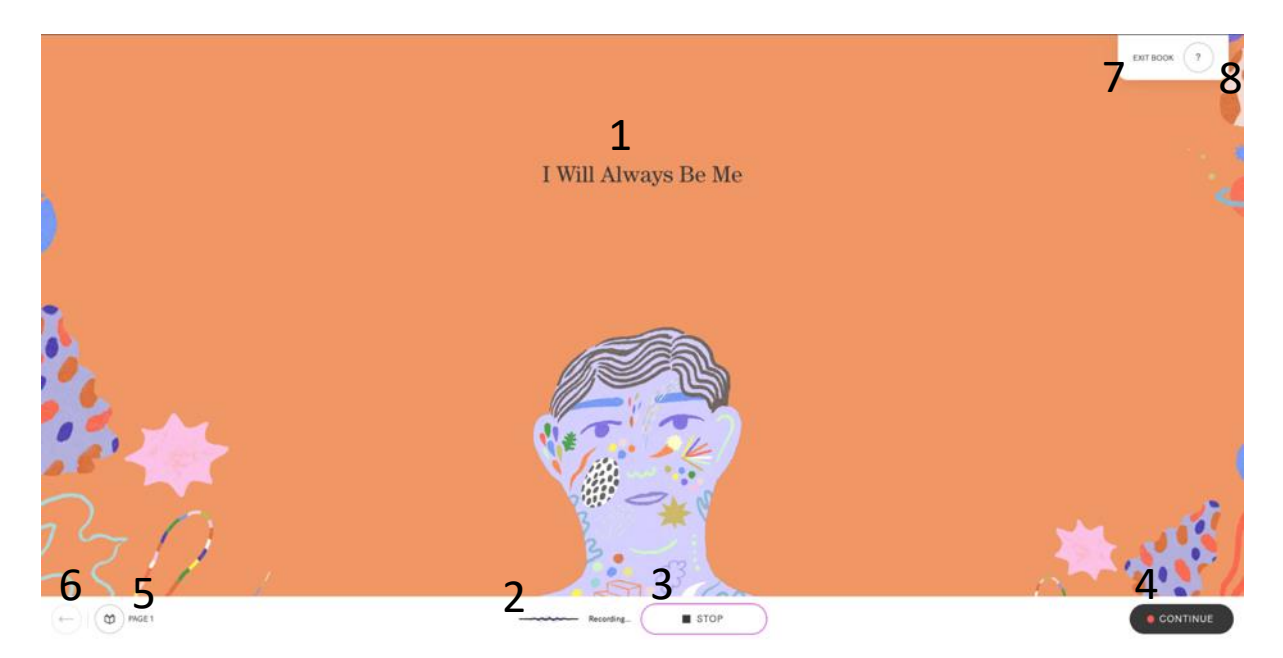

- 1. This is the sentence you need to read aloud.
- When this line is moving, it shows that the system is recording your voice. An error message will appear if the recording is too loud, too quiet or if your microphone is too close to your mouth – if you get repeated error messages, please email <u>support@speakunique.co.uk</u>.
- 3. The **Stop** button allows you to stop the recording. You can use this if you would like to listen back to a sentence or rerecord the same sentence see **9** and **10** below.
- 4. The **Continue** button allows you to move to the next sentence, without stopping the recording.
- 5. This shows which page you are on. The circle will show what percentage of the book you have completed.
- 6. The **back arrow** allows you to move to the previous sentence.
- 7. You can use the **Exit Book** to leave the recording page at any time.
- 8. If you would like to rewatch the tutorial, please click the ?

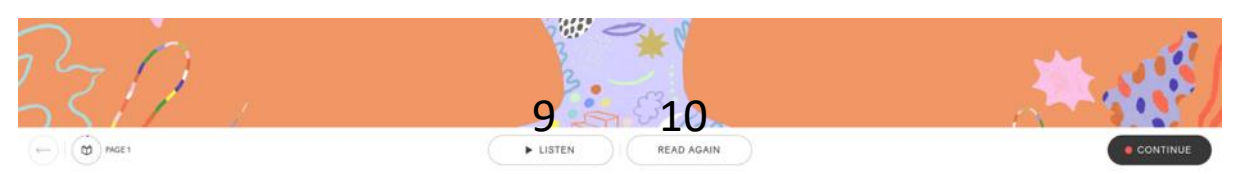

- 9. If you press Stop (number 3 above) you will be able to **Listen** back to the sentence you just recorded. Please listen back to the first 5 sentences and then every 5-10 sentences to check the quality
- 10. If you make a mistake or the audio quality is poor, please use **Read Again** to rerecord the sentence

# Stopping the recording

If at any time you would like to take a break, you can stop the recording process by clicking **Exit Book.** 

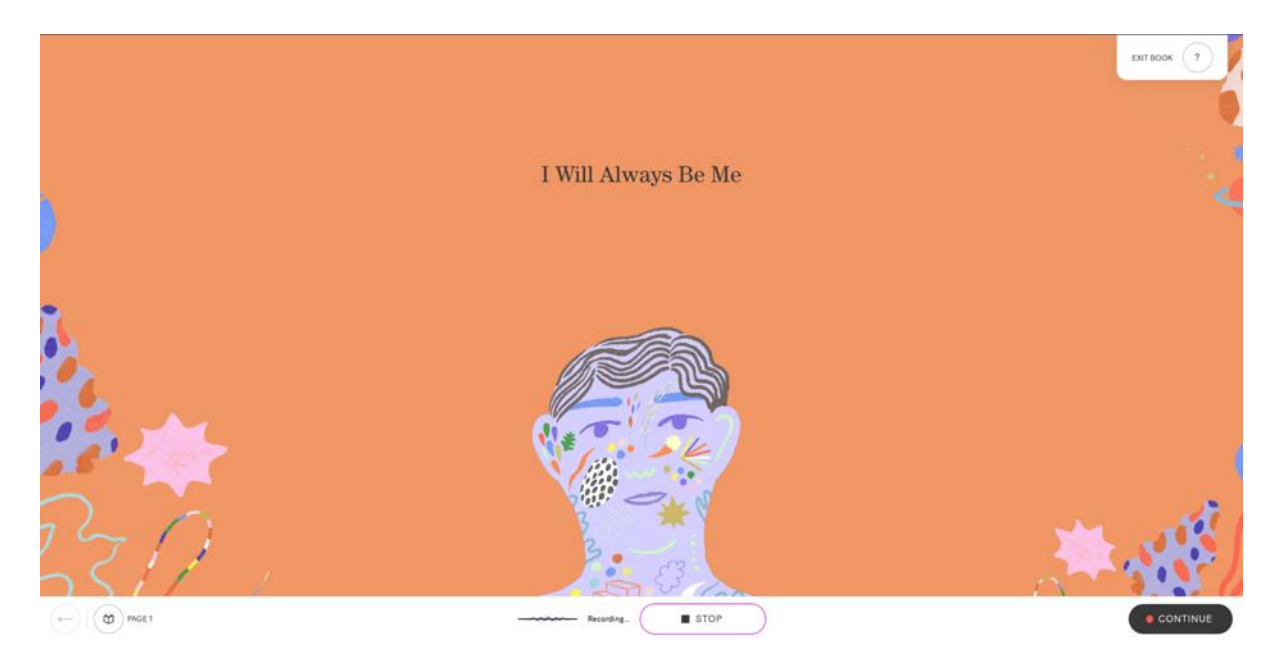

You will be asked to confirm you would like to leave the recording; please confirm you would like to stop recording by clicking **Exit Book**. Any sentences you have read up until this point will be saved on your account.

| Are you sure | e? You're about to leave the recording |  |
|--------------|----------------------------------------|--|
|              |                                        |  |
|              | EVIT BOOK                              |  |
|              | EAT BOOK                               |  |
|              |                                        |  |
|              |                                        |  |
|              |                                        |  |
|              |                                        |  |
|              |                                        |  |
|              |                                        |  |
|              |                                        |  |
|              |                                        |  |
|              |                                        |  |
|              |                                        |  |
|              |                                        |  |
|              |                                        |  |

## Restarting the recording

If you would like to restart the recording after taking a break, please log back into your account at <u>www.iwillalwaysbeme.com</u>. On the home screen click **Continue Voice Banking.** 

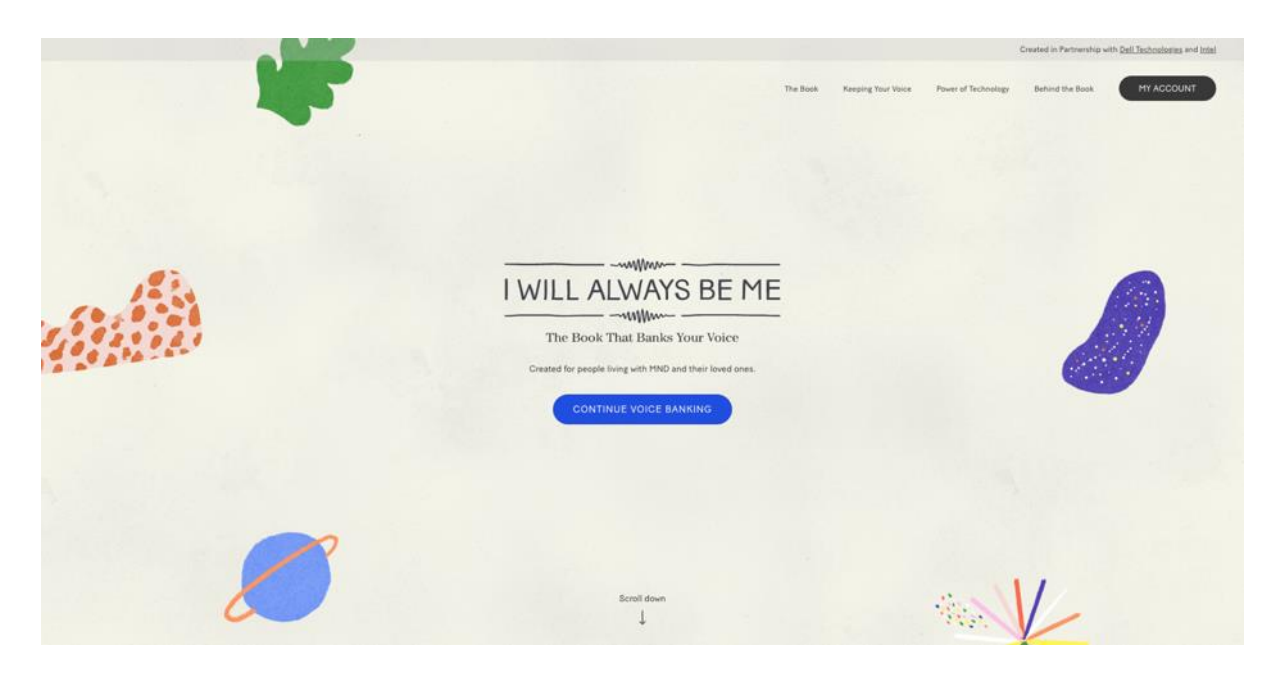

Your previous progress will have been saved and you will be able to continue where you left off. Please click **Start Recording** to begin recording again.

|                                                         | ENTROOK ?     |
|---------------------------------------------------------|---------------|
|                                                         |               |
| Written by Jill Twiss Illustrated by Nicholas Stevenson |               |
|                                                         |               |
| Presse read the names of the author and illustrator.    |               |
| () MGE3                                                 | START READING |

## **Completing Your Recording**

Once you have read the final page, please click **Finish The Book.** 

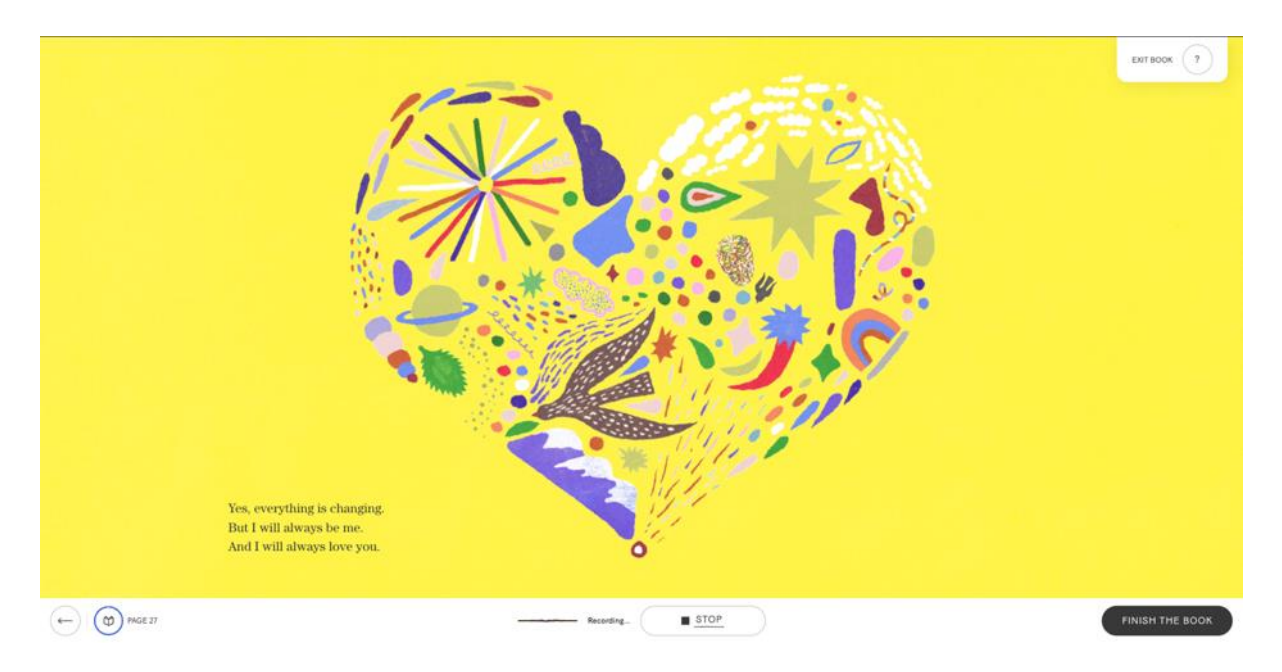

You will be able to listen back to all your recordings and confirm you are happy with them. To do this, click **Review Recordings.** 

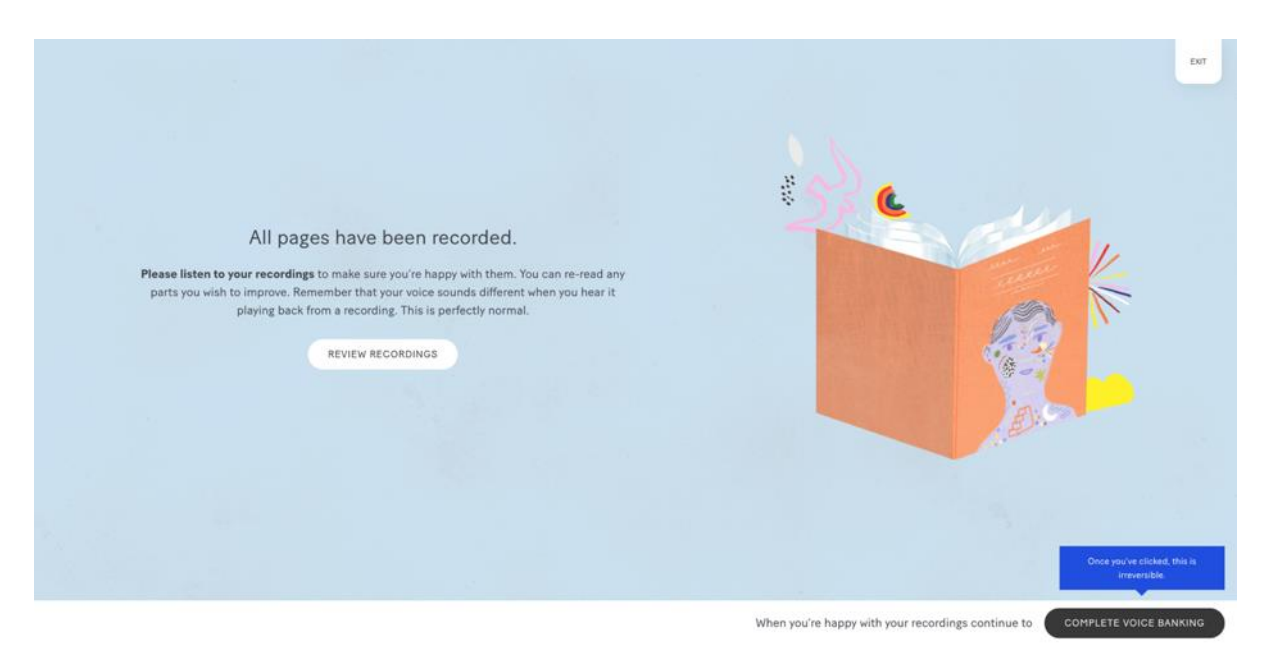

You will be able to select any page to review it.

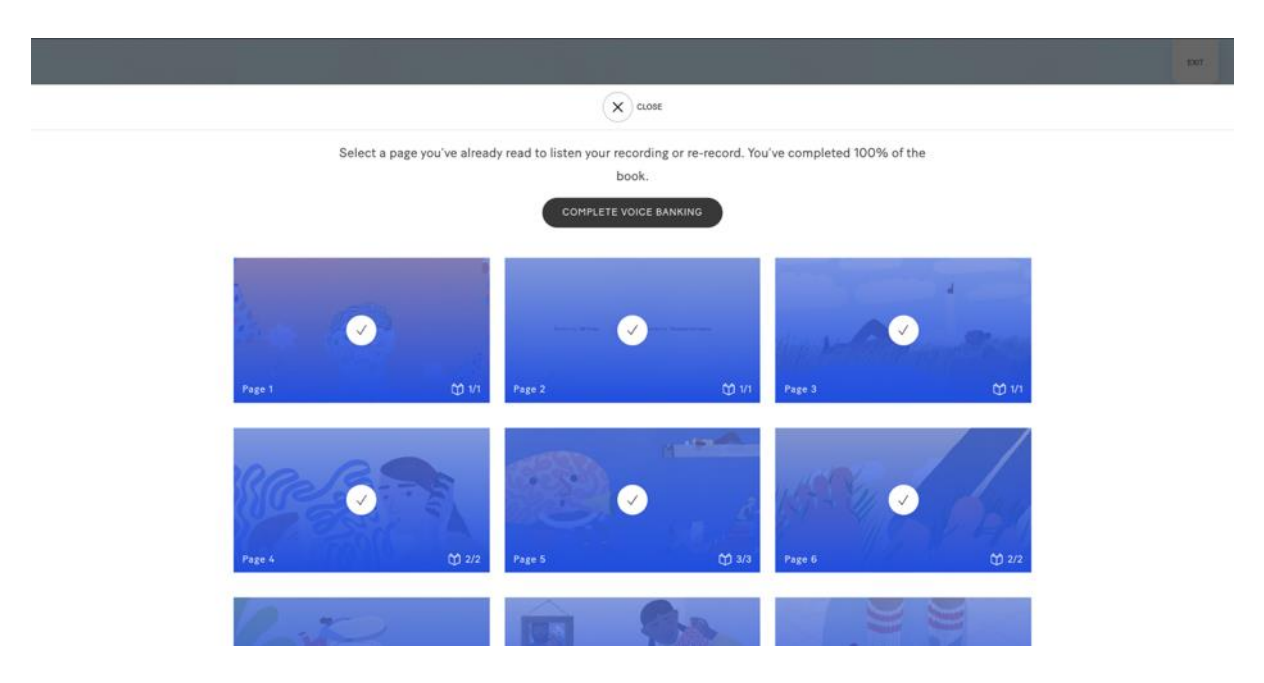

When you click on a page, you will be able to **Listen** to your recording or re-record it by clicking **Read Again.** 

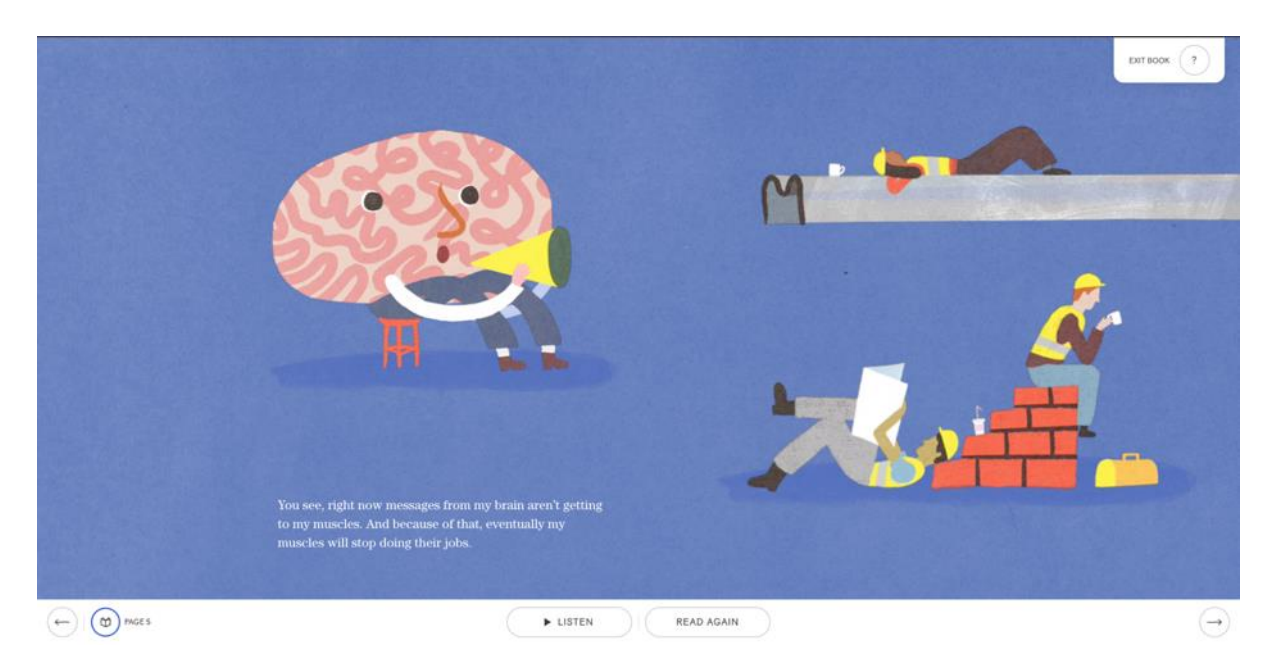

You can click through the pages to listen back to each one. You can either navigate to page 27 to reach the end of the book or use the **Exit Book** button to get out of the review screens.

If you are taken back to the home screen, please click **Continue Voice Banking** to continue with the process

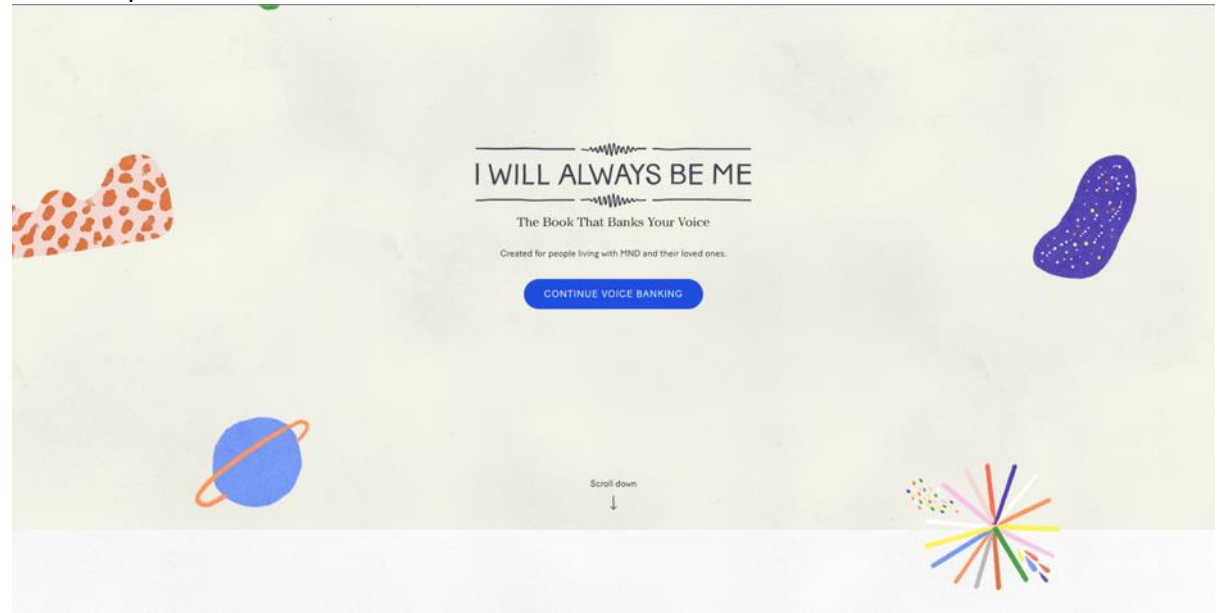

You will need to click **Finish The Book** to get to the next stage.

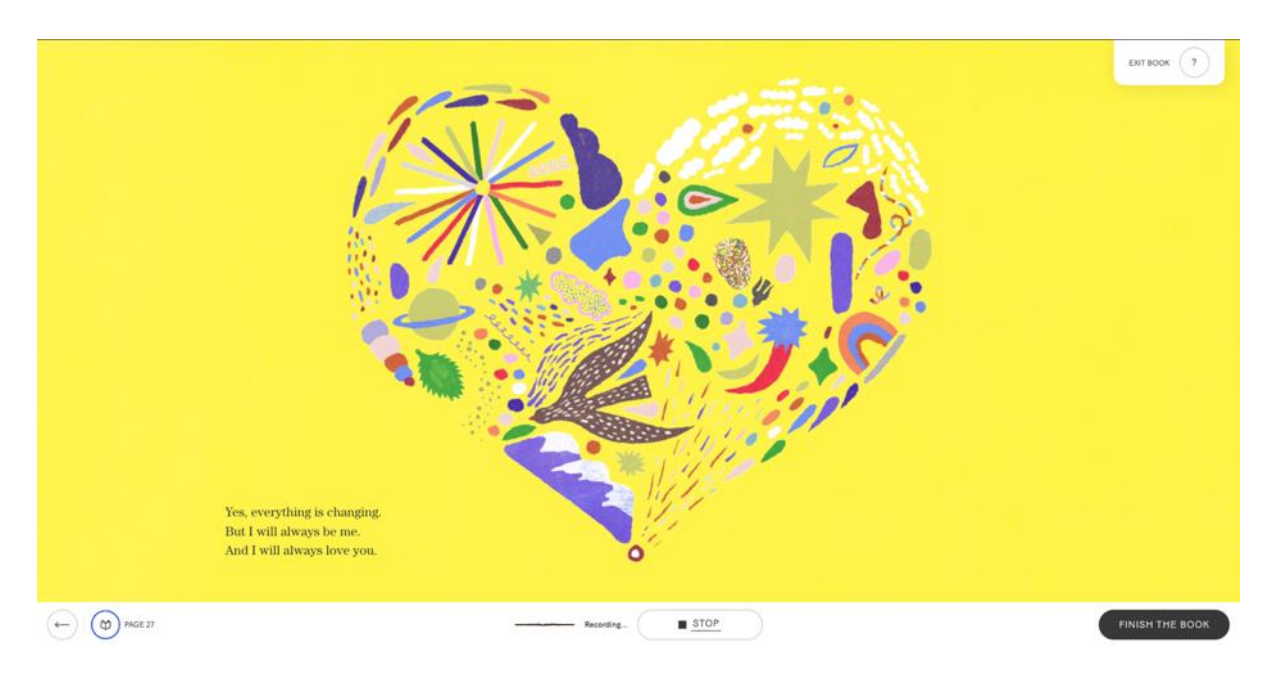

When you are happy with all your recorded sentences, please click **Complete Voice Banking.** This step is irreversible so please ensure you are happy with all your recordings before you proceed.

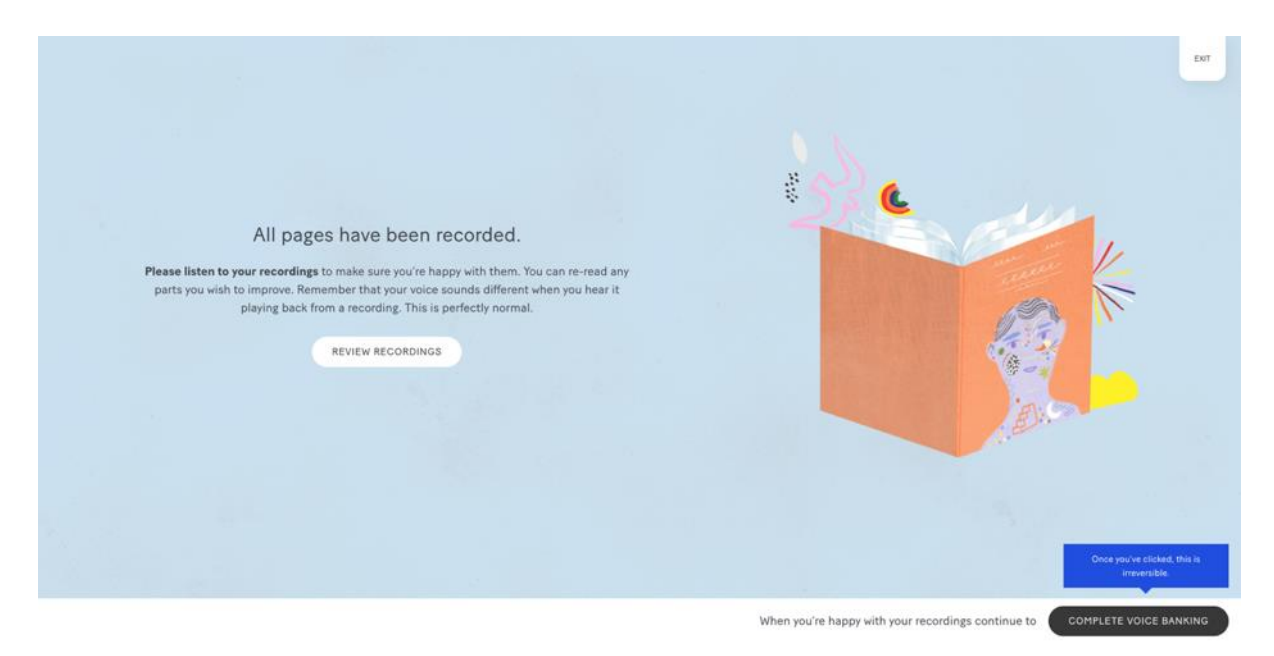

# Using Your Recordings to Create a Digital Voice

Once you have completed reading the book, you can use these recordings to create a digital version of your voice. The digital voice will be created by SpeakUnique and can then be used in a range of communication aids/ devices through text-to-speech technology.

This step is optional but if you would like to create your voice, please scroll down on the page.

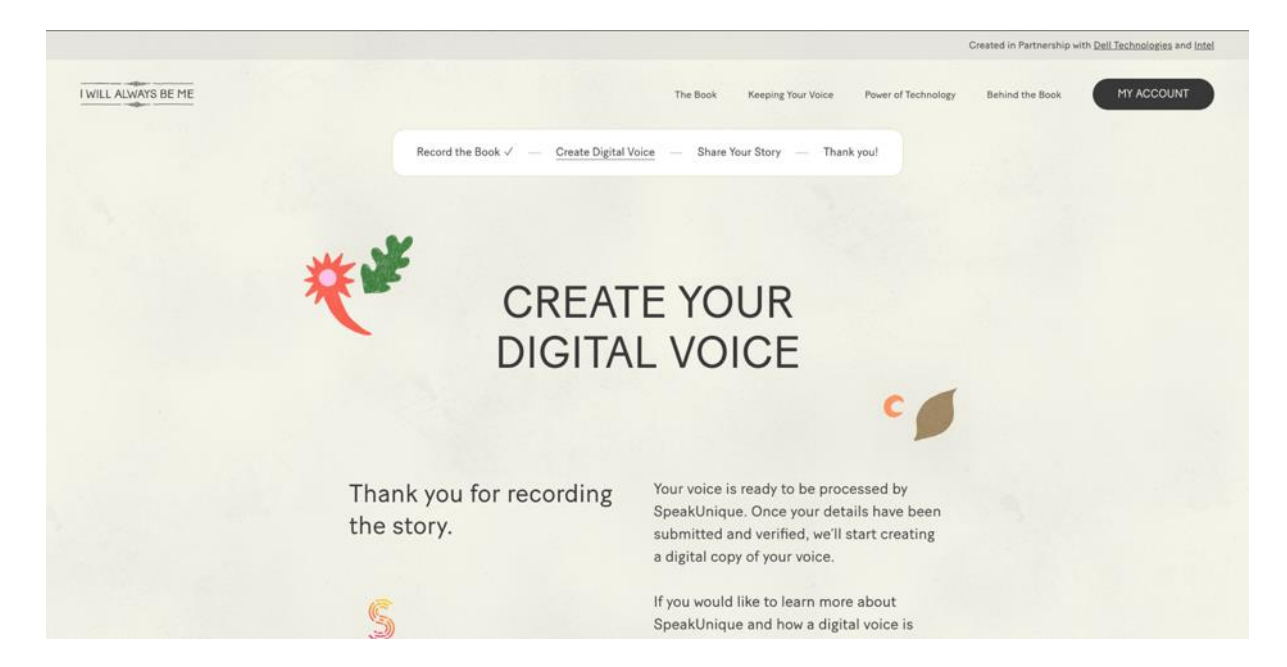

You will need to submit more information about your voice to create your digital voice. Please complete the required fields.

You will need to add information about your Gender, Date of Birth and Your Accent.

| GENDER      |   | DATE OF BIRTH |  |  |
|-------------|---|---------------|--|--|
| GENDER      | ~ | DD/MM/YYYY    |  |  |
| YOUR ACCENT |   |               |  |  |
| COUNTRY     | ~ |               |  |  |
|             |   |               |  |  |
| COUNTRY     | ~ |               |  |  |

Once you have selected a country for your accent, you will need to select which county most closely reflects your accent.

|                | *         | √ Region                                                                                                    |            |  |
|----------------|-----------|----------------------------------------------------------------------------------------------------|------------|--|
| GENDER         |           | England<br>Bath<br>Bedfordshire                                                                                                    |            |  |
| FEMALE         | ~         | Birmingham<br>Bristol                                                                                                    |            |  |
| YOUR ACCENT    |           | Buckinghamshire<br>Cambridgeshire                                                                                                    |            |  |
| UNITED KINGDOM | ~         | Construction Common Commo |            |  |
|                | PROCESS M | Derbyshine<br>Devon<br>Dorset<br>Durham<br>East Midlands<br>East Sussex<br>East Yorkshine<br>Essex<br>Gloucestershine<br>Hampshine<br>Herefordshine<br>Hertfordshine<br>Humberside<br>Isle of Wicht                                                                                                    | -<br>D - 5 |  |

Once you have entered this information, please click **Process My Voice.** 

|                |   | *             |   |  |
|----------------|---|---------------|---|--|
| GENDER         |   | DATE OF BIRTH |   |  |
| FEMALE         | ~ | 01/01/1960    | • |  |
| YOUR ACCENT    |   |               |   |  |
| UNITED KINGDOM | ~ | MANCHESTER    | × |  |
|                |   |               |   |  |
|                |   |               |   |  |
|                | _ |               |   |  |

Alternatively, if you would not like to create a digital voice you can click **Skip Voice Processing** and still access and share the recording of you reading the book.

You will receive confirmation that your recording has been submitted to SpeakUnique to generate your digital voice. You will receive an email within 24 hours to let you know that samples of your digital voice are ready to listen to. If you do not receive this email, please

check your junk folder. You can also log back into your account at <u>www.iwillalwaysbeme.com</u> to check the status of your voice.

Press **Next** when you are ready to move onto the next stage.

 SpeakUnique will update you via email about the status of the process. You will receive a notification when your digital voice is ready. This usually takes up to 24 hours. Well done. ★ Your recording was successfully submitted and is being processed by SpeakUnique.
Once you listen and approve your digital voice, if you ve been diagnosed with MND in England, Wales, or Northern Ireland, you've been diagnosed with MND in Socitand.
Wales, or Northern Ireland, you'll have the option to apply for funding from MND Scotland. Finally, your digital voice will be made available to download to your compatible assistive speech device.

## Share Your Recording

You can use the **Share Your Story** feature to share a recording of you reading the book with friends and family, via a private link.

If you would like to share your link, click on the **Toggle** icon within the **Private Link** box and make sure the toggle is on.

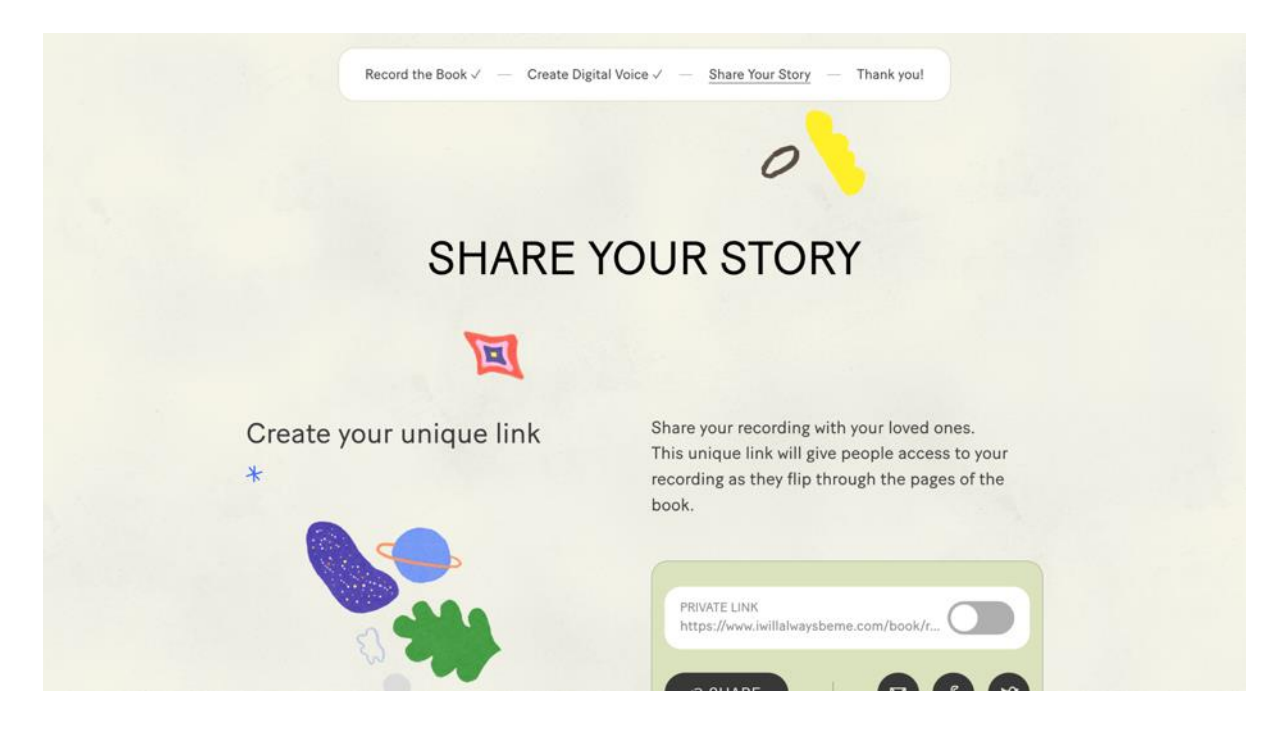

Sharing via the link is on when the toggle is green.

You can use the **Share** button to copy the URL (web link) or click on one of the sharing icons to share your story to email, Facebook, or Twitter. You can stop sharing your story at any time by switching the toggle back to the off position (the toggle will go grey).

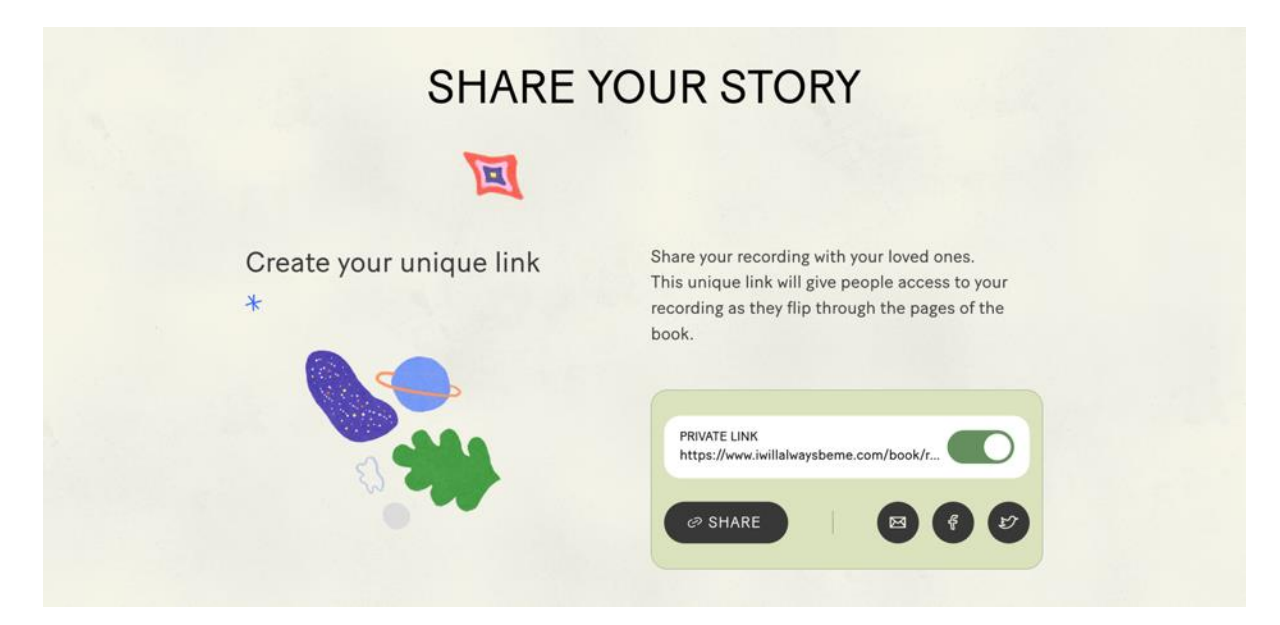

## **Collective Storytelling**

You have the option to also add your story to our **Collective Storytelling** feature. If you opt into collective storytelling, your recording will be made available to the public to listen to through the I Will Always Be Me website.

| Become part of the collective storytelling | If you wish, you can contribute your voice to a<br>collective narration available to everyone who<br>enters this site. |
|--------------------------------------------|----------------------------------------------------------------------------------------------------|
| *                                          | You have the option to make your name and location visible when your voice is heard.                                   |
| NN 2                                       | NAME                                                                                                    |
|                                            | LOCATION                                                                                                    |
|                                            | I agree to participate in <u>Collective Storytelling</u> .                                                             |
|                                            | SUBMIT                                                                                                    |

If you would like to submit your recording to collective storytelling, you can choose to enter your **Name** and your **Location**. Please then tick the box to agree to participate and press **Submit.** 

| Become part of the collective<br>storytelling | If you wish, you can contribute your voice to a<br>collective narration available to everyone who<br>enters this site.<br>You have the option to make your name and<br>location visible when your voice is heard. |
|-----------------------------------------------|----------------------------------------------------------------------------------------------------|
| SA -                                          | NAME<br>Jane                                                                                                    |
|                                               | LOCATION<br>Manchester                                                                                                    |
|                                               | I agree to participate in <u>Collective Storytelling</u> .                                                                                                    |
|                                               | SUBMIT                                                                                                    |

Once your story has been submitted, you can withdraw your participation at any time by clicking **Stop My Participation**.

| Become part of the collective<br>storytelling<br>* | If you wish, you can contribute your voice to a<br>collective narration available to everyone who<br>enters this site.<br>You have the option to make your name and<br>location visible when your voice is heard.       |
|----------------------------------------------------|----------------------------------------------------------------------------------------------------|
|                                                    | NAME<br>Jane<br>LOCATION<br>Manchester                                                                                                    |
|                                                    | I agree to participate in <u>Collective Storytelling</u> .         SUBMIT       SUBMITTED         If you no longer wish to have your recording shared through collective storytelling, you can opt out of this feature. |
|                                                    | STOP MY PARTICIPATION                                                                                                    |

## Logging Back Into Your Account

If you would like to access your account again, please go to <u>www.iwillalwaysbeme.com</u> and click **Log In**.

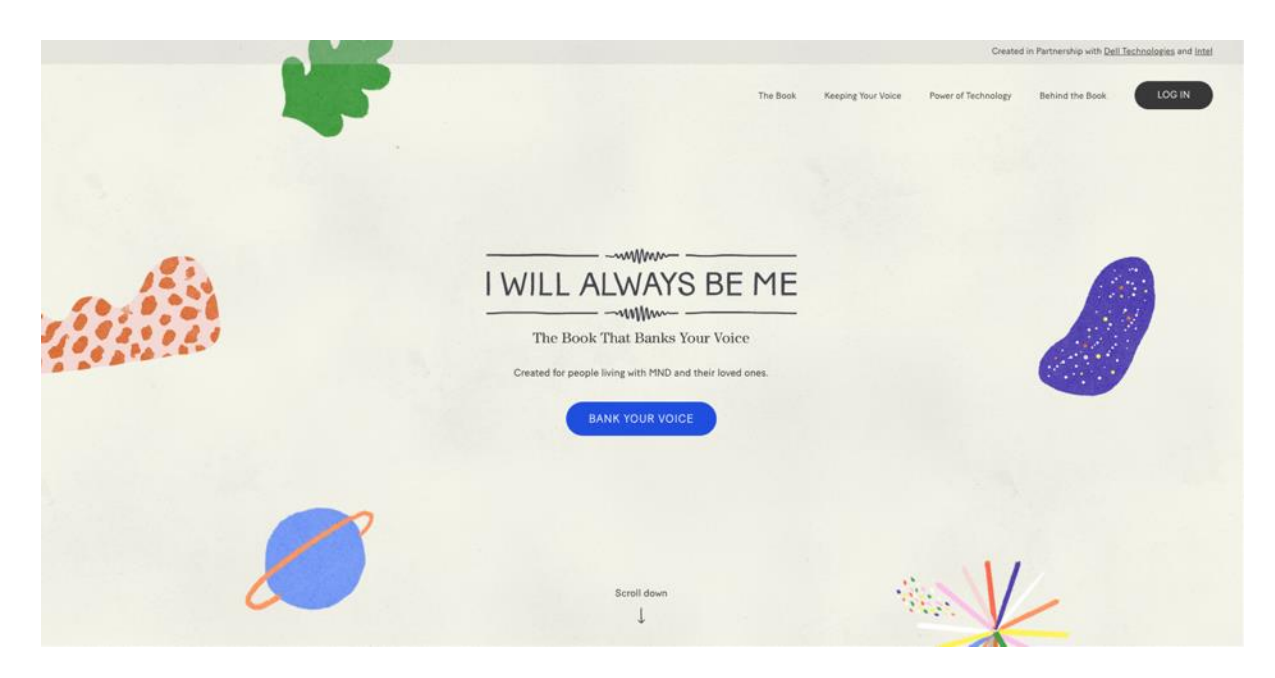

Enter your **Email Address** and the **Password** you set at registration and click **Log In.** You can use the **Forgotten Password** link if you would like to reset your password.

|                     |                                                 |   | Cre                                            | ated in Partnership with Dell Technologies and Intel |
|---------------------|-------------------------------------------------|---|------------------------------------------------|------------------------------------------------------|
| I WILL ALWAYS BE ME |                                                 |   | The Book Keeping Your Voice Power of Technolog | y Behind the Book LOG IN                             |
|                     | EMAIL                                           |   | ×                                              |                                                      |
|                     | PASSWORD                                        | ٥ |                                                |                                                      |
|                     | FORGOT PASSWORD?                                |   | W                                              |                                                      |
|                     | LOG IN<br>Don't have an account? <u>SIGN UP</u> |   |                                                |                                                      |
|                     |                                                 |   |                                                |                                                      |
|                     |                                                 |   |                                                |                                                      |
|                     |                                                 |   |                                                |                                                      |

Once you have logged in, you can either listen to your recording of your book by clicking **Go To My Book.** Alternatively, you can go to **My Account** to check the status of your digital voice creation and to access the settings for sharing your story.

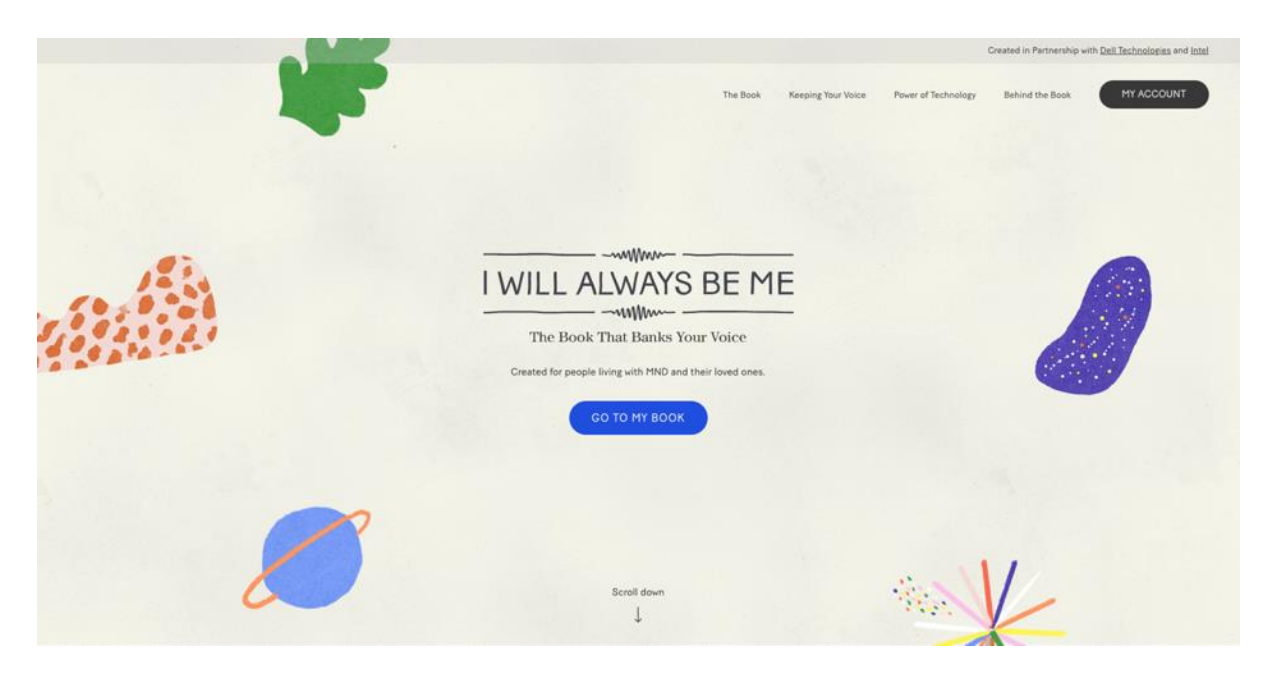

## Download a video of your e-book

From within the My Account section you can download a video version of the e-book which includes the animated illustrations with your recording of the book.

Within your account, please scroll to the **Download Your Book** box. You will then be able to request a downloadable version of your book by clicking **Request Download**.

| YOUR INFORMATION                | LOG OUT  |
|---------------------------------|----------|
| EMAIL<br>info@speakunique.co.uk | PASSWORD |
| EDIT                            |          |
|                                 |          |
| DOWNLOAD YOUR BOOK              |          |

This process takes around 24 hours, and you will receive an email when your video is ready to download.

| PERSONAL INFORMATIO                                                                | LISTEN<br>DN & SHARING PROCESS YOUR VOICE |  |
|------------------------------------------------------------------------------------|-------------------------------------------|--|
| YOUR INFORMATION                                                                   |                                           |  |
| EMAIL<br>info@speakunique.co.uk                                                    | PASSWORD                                  |  |
| EDIT                                                                               |                                           |  |
|                                                                                    |                                           |  |
| DOWNLOAD YOUR BOOK<br>Your download has been requested and will be ready<br>hours. | in 24                                     |  |
| hours.                                                                             |                                           |  |

Once your video is available to download, please log back into your account and scroll down to the **Download Your Book** box. Click the **Download** button.

| PEROVALING                                                                                 |          |
|--------------------------------------------------------------------------------------------|----------|
| YOUR INFORMATION                                                                           |          |
| EMAIL<br>info@speakunique.co.uk                                                            | PASSWORD |
| EDIT                                                                                       |          |
| DOWNLOAD YOUR BOOK                                                                         |          |
| Download your recordings. To get the audio files of all<br>recorded pages, click download. | DOWNLOAD |

The download process will begin and make take a few minutes depending on the speed of your internet connection.

| YOUR INFORMATION                                                                        |          |  |
|-----------------------------------------------------------------------------------------|----------|--|
| EMAIL<br>info@speakunique.co.uk                                                         | PASSWORD |  |
| EDIT                                                                                    |          |  |
|                                                                                         |          |  |
| DOWNLOAD YOUR BOOK                                                                      |          |  |
| Download your recordings. To get the audio files of all recorded pages, click download. | DOWNLOAD |  |

The file will be called **video-download-ey...** and then a string of letters and numbers. It will be an MP4 file and will be downloaded onto your device. You will then be able to watch the video without access to the internet.

| •••            | < $>$ Downloads              | ≣ ≎  • … •                        | » Q Search           |
|----------------|------------------------------|-----------------------------------|----------------------|
| Favourites     | Name                         | ^ Date Modified                   | Size Kind            |
| 🛅 Dropbox      | video-download-eyJhbGciA9kJa | noPluAE8YilCls.mp4 Today at 14:56 | 69.8 MB MPEG-4 movie |
| 🧑 AirDrop      |                              |                                   |                      |
| ecents         |                              |                                   |                      |
| 🙏 Applications |                              |                                   |                      |
| Documents      |                              |                                   |                      |
| Downloads      |                              |                                   |                      |
| 📃 Desktop      |                              |                                   |                      |
| 合 OneDrive     |                              |                                   |                      |
| Creative Cl    |                              |                                   |                      |
| iCloud         |                              |                                   |                      |
| iCloud Drive   |                              |                                   |                      |
| Locations      |                              |                                   |                      |
| Network        |                              |                                   |                      |
| •              |                              |                                   |                      |
| Tags           |                              |                                   |                      |
| • Red          |                              |                                   |                      |
| Orange         |                              |                                   |                      |

# Listening to your digital voice

If you choose to submit your recording to create a digital voice, you will receive an email to let you know your digital voice is ready to listen to. You should receive this email within 24 hours of submitting your recordings – if you do not receive this email, please check your junk folder or log back into your I Will Always Be Me account to check the status of your voice.

When your voice is ready, the status of your voice will change to "digital voice processed". Press **Listen** to listen to samples of the digital voice.

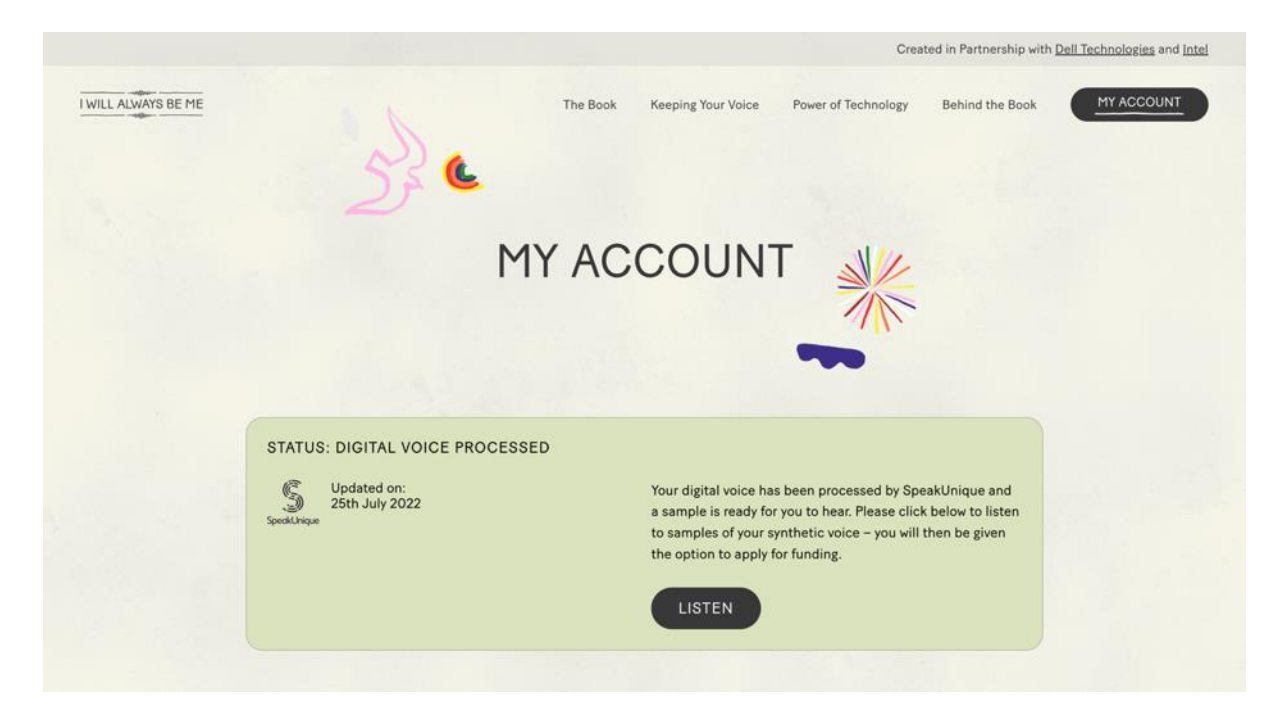

A new window will appear which will allow you to listen to samples of your synthetic voice. If you indicated that your speech has not yet changed, you will be able to listen to one version of your synthetic voice.

| J)                         | four Digital voice is heady.                                                                                                    |  |  |
|----------------------------|----------------------------------------------------------------------------------------------------|--|--|
| eakUnique                  | Here are samples of your personalised digital voice, created by SpeakUnique.                                                                                                    |  |  |
| Please                     | Please note: You <b>do not</b> need an account with SpeakUnique to download your voice — you will complete the full<br>process through your I <b>Will Always Be Me</b> account. |  |  |
|                            | Here is a sample of my personalised SpeakUnique voice.                                                                                                    |  |  |
|                            | This is based on a recording of my voice.                                                                                                    |  |  |
|                            | It means I can continue to communicate in my own voice.                                                                                                    |  |  |
|                            | The quick brown fox jumped over the lazy dog.                                                                                                    |  |  |
|                            | I'll have the soup of the day, please.                                                                                                    |  |  |
|                            | Before you can download your digital voice, you will need to apply for funding or purchase the voice.                                                                           |  |  |
| Funding is available for p | eople with a diagnosis of MND who live in the UK or the Republic of Ireland from either the MND Association, MND Scotland or Irish Mot<br>Neurone Disease Association.          |  |  |
|                            | Please click "Apply for Funding" for eligibility criteria and further instructions.                                                                                             |  |  |
|                            | If you wish to purchase the voice yourself, it will cost £200.                                                                                                    |  |  |
|                            |                                                                                                    |  |  |

If you indicated that your speech had started to change, your voice will have been "repaired" by SpeakUnique technology. You will be given 5 different versions of your synthetic voice to pick between.

Please use the **circle button** underneath your preferred option to select which version of the voice you would like to use.

| Plea   | Here are samples of your personalised digital voice, created by SpeakUnique.                                                                                                    |  |  |  |  |  |
|--------|----------------------------------------------------------------------------------------------------|--|--|--|--|--|
| T TCU. | To make sure you're happy with your digital voice, we've created 5 different versions for you to pick from.                                                                                                    |  |  |  |  |  |
|        |                                                                                                    |  |  |  |  |  |
|        | Please select the repaired voice that you like the best.                                                                                                    |  |  |  |  |  |
|        | Option A Option B Option C Option D Option E                                                                                                    |  |  |  |  |  |
|        | "Here is a sample of my personalised<br>SpeakUnique voice."                                                                                                    |  |  |  |  |  |
|        | "This is based on a recording of my voice."                                                                                                    |  |  |  |  |  |
|        | "It means I can continue to communicate<br>in my own voice."                                                                                                    |  |  |  |  |  |
|        | 0 0 0 0                                                                                                    |  |  |  |  |  |
|        | Before you can download your digital voice, you will need to apply for funding or purchase the voice.<br>Funding is available for people with a diagnosis of MND who live in the UK or the Republic of Ireland from<br>either the MND Association, MND Scotland or Irish Motor Neurone Disease Association.<br>Please Click "Apply for Funding" for eligibility criteria and further instructions.<br>If you wish to purchase the voice yourself, it will cost £200. |  |  |  |  |  |

# Payment and funding for Voice Build

You can opt to self-fund the voice via a secure online payment by clicking **Pay Now**.

You can also apply for funding from one of our charity partners. Use **Apply for Funding** for funding from the MND Association for people living with MND in England, Wales and Northern Ireland.

Use **Apply For Funding – Scotland** to apply for funding from MND Scotland for people living with MND in Scotland, and Apply For Funding – IMNDA for the Republic of Ireland.

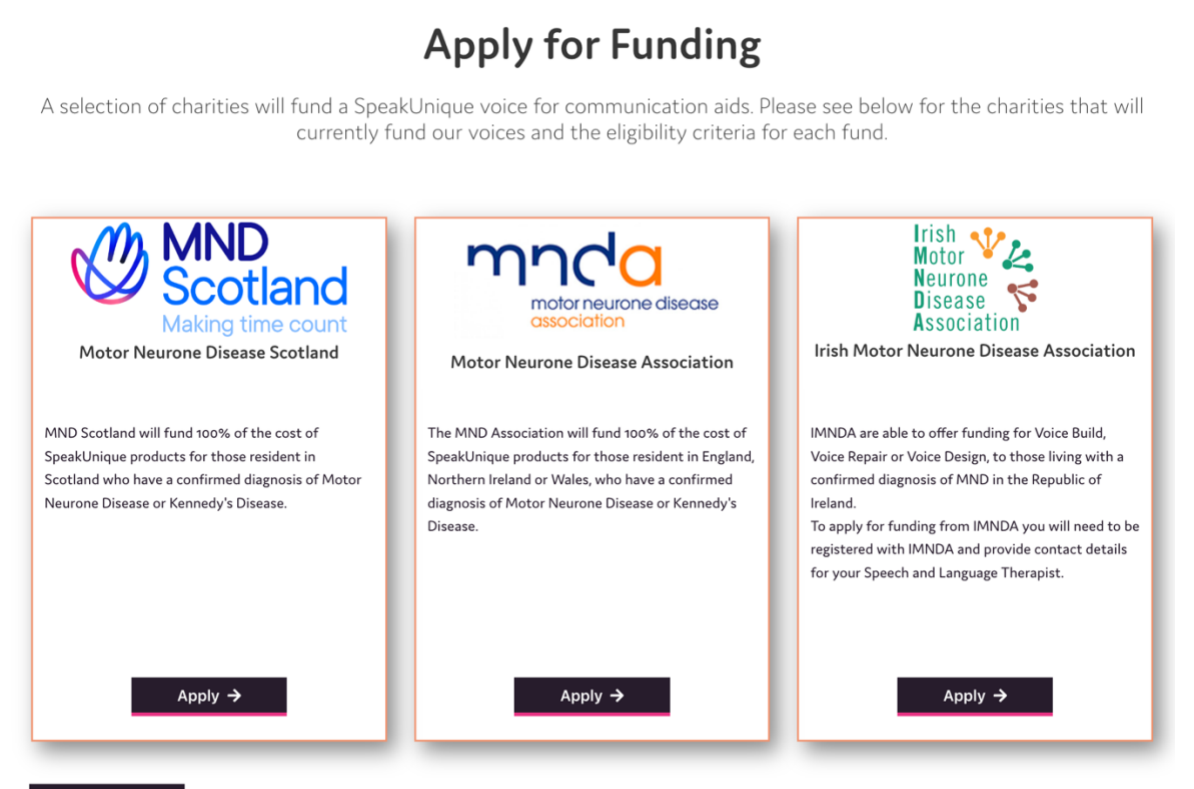

🗲 Cancel

Please complete the appropriate form and press **Send** when you are ready to submit your application. The below example shows the information required for funding from the **MND Association**, however the process is very similar for MND Scotland and IMNDA.

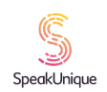

# My Digital Voice

| o apply for funding from the MND Association to cover the cost of your synthetic voice, please onplete this form:           Your Title                                                                                                    |                                                                                                    | 8                                                                                                    |
|----------------------------------------------------------------------------------------------------|----------------------------------------------------------------------------------------------------|----------------------------------------------------------------------------------------------------|
| Your Title         Your Name*         Your address*         Your address*         Your phone number*         Your email address*         Your Date of Birth*         Healthcare Professional (offen your SLT) name:*         Healthcare Professional (offen your SLT) name:*         Doctor/GP details*         Doctor/GP details*         Date of Diagnosis*         ease note that you do not need to provide the information set out in this form and you can return to the previous page withou completing these fields. However, if you would like to apply for funding to cover the cost of your SpeakUnique voice ("Funding"), our must complete the information on this page. If you do not complete the information in this form, we will not be able to provide by submitting this form. NND Association is a separate controller of your speakUnique voice ("Funding"), you provide by submitting this form. NND Association is a separate controller of your personal data and their privacy notic available at https://www.modassociation.org/privacy-policy.         y completing this form, you consent to SpeakUnique processing the information set out in this form the purpose of Inking bur SpeakUnique account with any Funding in accordance with our Privacy Notice at www.speakunique couk/privacy-policy, and SpeakUnique account with any Funding in accordance with our Privacy Notice at www.speakunique couk/privacy-policy, and SpeakUnique account with any Funding in accordance with NND Association or wish to withdraw your consent to MND Association or wish to withdraw your consent to MND Association or wish to withdraw your consent to MND Association or wish to withdraw your consent to MND Ass                                                                                                    | o apply for funding from the MND Association omplete this form:                                                                                                    | on to cover the cost of your synthetic voice, please                                                                                                    |
| Your Name*                                                                                                    | Your Title                                                                                                    |                                                                                                    |
| Your address*       ////////////////////////////////////                                                                                                    | Your Name*                                                                                                    |                                                                                                    |
| Your postcode*         Your phone number*         Your pane number*         Your cmail address*         Your Date of Birth*         Healthcare Professional (often your SLT) name:*         Healthcare Professional (often your SLT) name:*         Healthcare Professional email address:*         Doctor/GP details*         Date of Diagnosis*         case note that you do not need to provide the information set out in this form and you can return to the previous page without ompleting these fields. However, if you would like to apply for funding to cover the cost of your SpeakUnique voice ("Funding"), ou must complete the information on this page. If you do not complete the information in this form, we will not be able to rocess your application for Funding.         or the purpose of applicable data protection IAQ SpeakUnique Limited ("SpeakUnique," "we", "us") is a controller of personal ata you provide by submitting this form. MND Association is a separate controller of your personal data and their privacy notic available at https://wwwmndassociation.org/privacy-policy, avort SpeakUnique exolk/privacy-policy, avort SpeakUnique exolk privacy policy.         your SpeakUnique account with any Funding in accordance with our Privacy Notice at www.speakunique.couk/privacy-policy, avort SpeakUnique sharing the information set out in this form with MND Association for the purpose of MND Association avort SpeakUnique exolution your personal data is used by MND Association or wish to withdraw your consent to MND association privacy speakunique couk. If to uhave any uestions about how your personal data is used by MND Association or wish to withow your consent to MND association processing                                                                                | Your address*                                                                                                    |                                                                                                    |
| Your phone number*                                                                                                    | Your postcode*                                                                                                    |                                                                                                    |
| Your email address*                                                                                                    | Your phone number*                                                                                                    |                                                                                                    |
| Your Date of Birth*         Healthcare Professional (often your SLT) name:*         Healthcare Professional email address:*         Healthcare Professional email address:*         Doctor/GP details*         Date of Diagnosis*         ease note that you do not need to provide the information set out in this form and you can return to the previous page without pompleting these fields. However, if you would like to apply for funding to cover the cost of your SpeakUnique voice ("Funding"), ou must complete the information on this page. If you do not complete the information in this form, we will not be able to rocess your application for Funding.         or the purposes of applicable data protection law, SpeakUnique Limited ("SpeakUnique", "we", "us") is a controller of personal ata you provide by submitting this form. MND Association is a separate controller of your personal data and their privacy notic available at https://www.mndassociation.org/privacy-policy.         y completing this form, you consent to SpeakUnique processing the information set out in this form for the purpose of linking sour SpeakUnique account with any Funding in accordance with our Privacy Notice at www.speakunique.couk./frivacy-policy. an o SpeakUnique sharing the information set out in this form with MND Association or the purpose of MND Association sessing whether to offer you Funding. You can withdraw your consent at any time by emailing privacy@speakunique.couk./f bou have any questions about how your personal data is used by MND Association or wish to withdraw your consent to MND association.org         SpeakUnique sharing the information set out an withdraw your consent at any time by emailing privacy@speakunique.couk./f bou have any questions about how your personal data | Your email address*                                                                                                    |                                                                                                    |
| Healthcare Professional (often your SLT) name:*         Healthcare Professional email address:*         Doctor/GP details*         Date of Diagnosis*         ease note that you do not need to provide the information set out in this form and you can return to the previous page withou completing these fields. However, if you would like to apply for funding to cover the cost of your SpeakUnique voice ("Funding"), ou must complete the information on this page. If you do not complete the information in this form, we will not be able to rocess your application for Funding.         or the purposes of applicable data protection law, SpeakUnique Limited ("SpeakUnique", "we", "us") is a controller of personal ata you provide by submitting this form. MND Association is a separate controller of your personal data and their privacy notic available at https://www.mndassociation.org/privacy-policy.         y completing this form, you consent to SpeakUnique processing the information set out in this form for the purpose of linking our SpeakUnique scout with any Funding in accordance with our Privacy Notice at www.speakunique.couk/privacy-policy.         y completing the information set out in this form with MND Association for the purpose of MND Association for the purpose of Inking sessing whether to offer you Funding. You can withdraw your consent at any time by emailing privacy@speakunique.couk. If ou have any questions about how your personal data is used by MND Association or wish to withdraw your consent to MND association processing your personal data, please contact communicationaids@mndassociation.org                                                                                                    | Your Date of Birth*                                                                                                    |                                                                                                    |
| Healthcare Professional email address:*         Doctor/GP details*         Date of Diagnosis*         ease note that you do not need to provide the information set out in this form and you can return to the previous page withou pmpleting these fields. However, if you would like to apply for funding to cover the cost of your SpeakUnique voice ("Funding"), ou must complete the information on this page. If you do not complete the information in this form, we will not be able to rocess your application for Funding.         or the purposes of applicable data protection law, SpeakUnique Limited ("SpeakUnique", "we", "us") is a controller of personal ata you provide by submitting this form. MND Association is a separate controller of your personal data and their privacy notic available at https://www.mndassociation.org/privacy-policy.         y completing this form, you consent to SpeakUnique processing the information set out in this form for the purpose of linking our SpeakUnique sacount with any Funding in accordance with our Privacy Notice at www.speakunique.couk/privacy-policy, an o SpeakUnique sharing the information set out in this form with MND Association or the purpose of MND Association sessing whether to offer you Funding. You can withdraw your consent at any time by emailing privacy@speakunique.couk. If ou have any questions about how your personal data is used by MND Association or wish to withdraw your consent to MND association.org                                                                                                    | Healthcare Professional (often your SLT) name: $\!\!\!\!*$                                                                                                    |                                                                                                    |
| Doctor/GP details*           Date of Diagnosis*           ease note that you do not need to provide the information set out in this form and you can return to the previous page without properties the information on this page. If you do not complete the information in this form, we will not be able to rocess your application for Funding.           or the purposes of applicable data protection law, SpeakUnique Limited ("SpeakUnique", "we", "us") is a controller of personal ata you provide by submitting this form. MND Association is a separate controller of your personal data and their privacy notic available at https://www.mndassociation.org/privacy-policy.           y completing this form, you consent to SpeakUnique processing the information set out in this form for the purpose of linking our SpeakUnique sharing the information set out in this form with MND Association for the purpose of MND Association sees your application for the purpose of linking in accordance with our Privacy Notice at www.speakunique.couk/privacy-policy, an SpeakUnique sharing the information set out in this form with MND Association for the purpose of MND Association seessing whether to offer you Funding. You can withdraw your consent at any time by emailing privacy@speakunique.couk. If ou have any questions about how your personal data is used by MND Association or wish to withdraw your consent to MND association processing your personal data, please contact communicationaids@mndassociation.org                                                                                                    | Healthcare Professional email address:*                                                                                                    |                                                                                                    |
| Date of Diagnosis*<br>ease note that you do not need to provide the information set out in this form and you can return to the previous page withou<br>pompleting these fields. However, if you would like to apply for funding to cover the cost of your SpeakUnique voice ("Funding"),<br>ou must complete the information on this page. If you do not complete the information in this form, we will not be able to<br>rocess your application for Funding.<br>To the purposes of applicable data protection law, SpeakUnique Limited ("SpeakUnique", "we", "us") is a controller of personal<br>ata you provide by submitting this form. MND Association is a separate controller of your personal data and their privacy notic<br>available at https://www.mndassociation.org/privacy-policy.<br>y completing this form, you consent to SpeakUnique processing the information set out in this form for the purpose of linking<br>our SpeakUnique account with any Funding in accordance with our Privacy Notice at www.speakunique.co.uk/privacy-policy, an<br>o SpeakUnique sharing the information set out in this form for the purpose of linking<br>sessing whether to offer you Funding. You can withdraw your consent at any time by emailing privacy@speakunique.co.uk. If<br>ou have any questions about how your personal data is used by MND Association or wish to withdraw your consent to MND<br>association processing your personal data, please contact communicationaids@mndassociation.org                                                                                                    | Doctor/GP details*                                                                                                    |                                                                                                    |
| ease note that you do not need to provide the information set out in this form and you can return to the previous page withou<br>ompleting these fields. However, if you would like to apply for funding to cover the cost of your SpeakUnique voice ("Funding"),<br>ou must complete the information on this page. If you do not complete the information in this form, we will not be able to<br>roccess your application for Funding.<br>or the purposes of applicable data protection law, SpeakUnique Limited ("SpeakUnique", "we", "us") is a controller of personal<br>ata you provide by submitting this form. MND Association is a separate controller of your personal data and their privacy notic<br>available at https://www.mndassociation.org/privacy-policy.<br>y completing this form, you consent to SpeakUnique processing the information set out in this form for the purpose of linking<br>our SpeakUnique sharing the information set out in this form with MND Association for the purpose of MND Association<br>seessing whether to offer you Funding. You can withdraw your consent at any time by emailing privacy@speakunique.co.uk. If<br>ou have any questions about how your personal data, please contact communicationaids@mndassociation.org                                                                                                    | Date of Diagnosis*                                                                                                    |                                                                                                    |
|                                                                                                    | lease note that you do not need to provide the informat<br>ompleting these fields. However, if you would like to ap<br>ou must complete the information on this page. If you<br>or creass your application for Funding.<br>or the purposes of applicable data protection law, Speal<br>ata you provide by submitting this form. MND Associat<br>available at https://www.mndassociation.org/privacy-p<br>y completing this form, you consent to SpeakUnique pr<br>our SpeakUnique account with any Funding in accordar<br>o SpeakUnique sharing the information set out in this for<br>sessing whether to offer you Funding. You can withdra<br>ou have any questions about how your personal data is<br>ssociation processing your personal data, please contact | tion set out in this form and you can return to the previous page withou<br>oly for funding to cover the cost of your SpeakUnique voice ("Funding"),<br>do not complete the information in this form, we will not be able to<br>«Unique Limited ("SpeakUnique", "we", "us") is a controller of personal<br>ion is a separate controller of your personal data and their privacy notic<br>olicy.<br>occessing the information set out in this form for the purpose of linking<br>ice with our Privacy Notice at www.speakunique.co.uk/privacy-policy, an<br>orm with MND Association for the purpose of MND Association<br>w your consent at any time by emailing privacy@speakunique.co.uk. If<br>used by MND Association or wish to withdraw your consent to MND<br>it communicationaids@mndassociation.org |
|                                                                                                    | ob SpeakUnique sharing the information set out in this for<br>ssessing whether to offer you Funding. You can withdra<br>ou have any questions about how your personal data is<br>ssociation processing your personal data, please contact                                                                                                    | orm with MND Association for the purpose of MND Association<br>wy your consent at any time by emailing privacy@speakunique.co.uk. I<br>used by MND Association or wish to withdraw your consent to MNI<br>t communicationaids@mndassociation.org                                                                                                    |

## Downloading your Voice Build

Once your funding has been approved, or after you have purchased your voice, the **Download Now** button will be displayed.

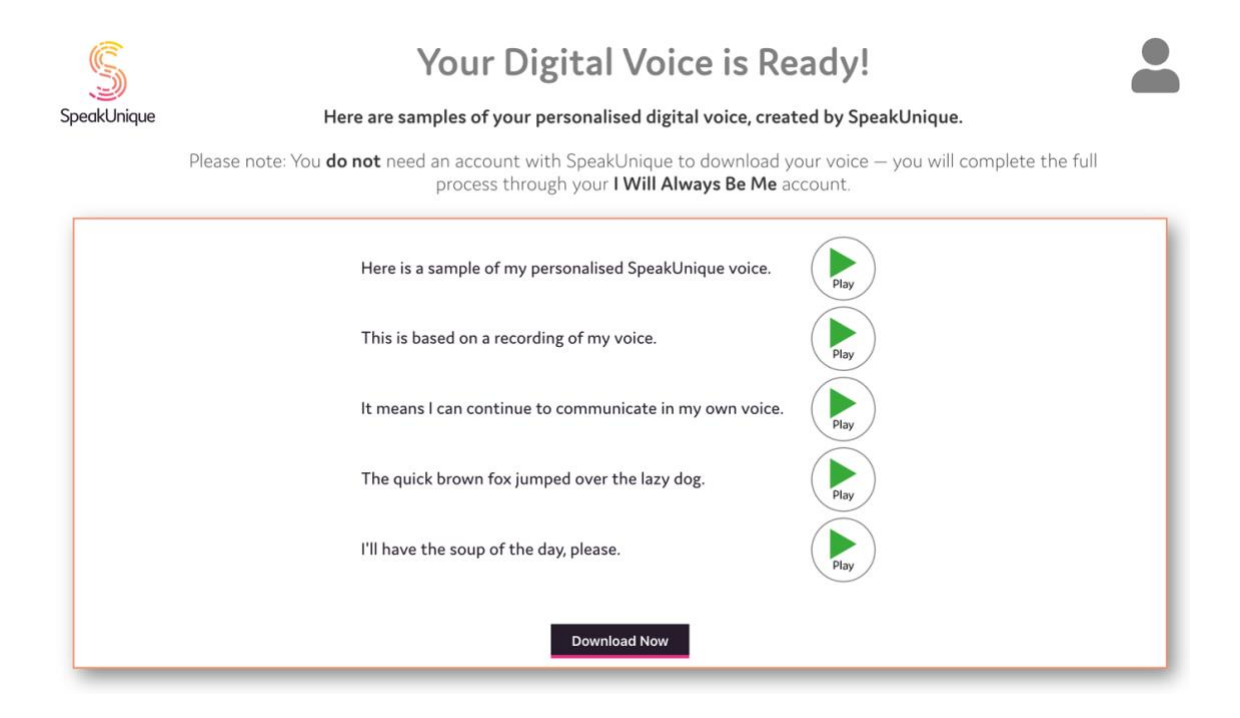

Instructions for how to download your voice vary depending on the device/ platform you would like to use your voice through. Please use the different tabs to select your preferred platform and to view the download instructions.

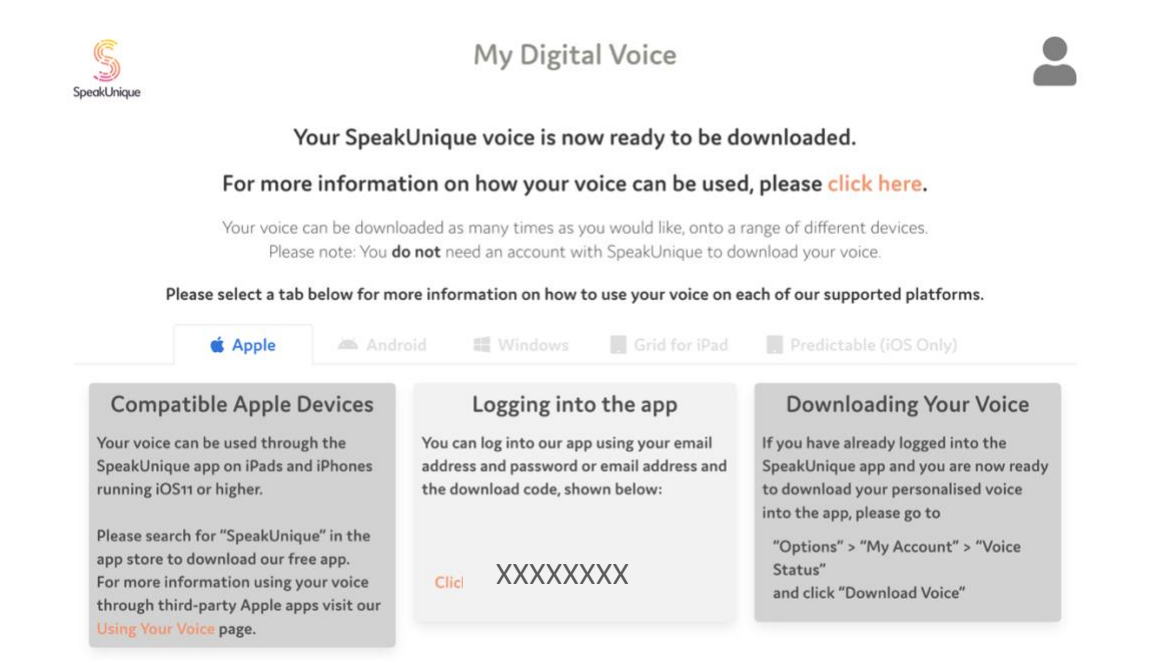

You can download your voice an unlimited number of times, across all the platforms. Please refer to this **Download Page** for all instructions on how to download your voice.

# Troubleshooting Downloading Your Voice

#### I have logged into the SpeakUnique app, but I cannot hear my SpeakUnique voice.

Please first check your device is not on silent. Even if the volume of your device is turned up, if the device is on silent the voice will not play aloud.

#### On an iPhone

On an iPhone silent mode can be controlled by moving the switch on the left side of the phone forward.

#### <u>On an iPad</u>

On an iPad silent mode can be turned on/off via the same menu that controls screen brightness. Swipe down on the right-hand side of the screen and look for the bell icon. If there is a line through the bell, the app will not play any sound. See below for a screenshot, showing the app in Silent Mode.

If you still cannot hear your SpeakUnique voice, please ensure that the voice has been correctly downloaded into the app.

Within the app, open "Options" > "My Account" > "Voice Status" and click "Download".

You will need an internet connection to download your voice and it should take less than a minute to download your voice. If the process takes longer than a minute, please close the app and repeat the steps until you get a message saying your voice has been successfully downloaded.

# My app says my voice is not ready to download but I think my voice should be ready to download.

If you have an account with both SpeakUnique and I Will Always Be Me (IWABM) If you have an account with SpeakUnique and IWABM, and both accounts have the same username and password, the app will default to your SpeakUnique account.

If you would like to use your voice created through IWABM, you can either:

- 1. Log into the SpeakUnique app with your email address and IWABM download code
- 2. Change your password for one of the accounts and then use the unique details for IWABM to log into the app
- 3. You can email <u>support@speakunique.co.uk</u> and we will delete your SpeakUnique account so you only have one account

If you do not have an account with both SU & IWABM

Please log into your account via our website and navigate to the "Listen to your voice" page. From here you will be able to see if you first need to select your preferred version of the voice or if you still need to complete a funding application.

If your online account is showing information about how to download your voice and you still cannot download your voice, please email <a href="mailto:support@speakunique.co.uk">support@speakunique.co.uk</a>.

# Read The Story Before You Start

#### I Will Always Be Me

Written by Jill Twiss Illustrated by Nicholas Stevenson

Everything is changing.

I know that something feels different lately.

I've been seeing a lot of doctors and having a lot of phone calls.

I'm not moving quite the same way I used to.

And, my voice sounds a little different.

You see, right now, messages from my brain aren't getting to my muscles. And because of that, eventually, my muscles will stop doing their jobs.

So there are things I used to do that I can't do right now.

And there are also things I can do right now that I might not be able to do later.

Even so, I will still be happy on some days and grumpy on other days, just like anyone else. But I want you to know:

Everything is changing, except for how much I love big hugs...

...and the feeling of fresh-cut grass between my toes...

...and days where my hair goes just so, and looks exactly like I want it to. Everything is changing.

That means, at some point I might need help from you to do the things that I used to do myself— Like opening stubborn jars.

Or reaching things on high shelves.

I might trip or stumble, and then I will need your help to get back up.

Sometimes I will even need help with the very same things that I used to help you with.

Everything is changing, except for how much I hate wet socks.

And how much I love putting on warm clothes straight from the dryer...

...or waking up before my alarm goes off and knowing I can snuggle up underneath the covers and sleep for a few more minutes.

Now you probably have some questions about all this, like:

"How fast will all these changes happen?".

Or "Why did this happen to you and not someone else?"

The thing about all this is, there are usually more questions than there are answers. But here goes:

We don't know how fast my body will change.

Sometimes our bodies feel very different very quickly, and sometimes it can feel like nothing has changed at all.

No one gets to decide how fast or how slow changes happen, or which parts of our bodies will change first while other parts are staying the same.

And that last one is the hardest question, isn't it?

We just don't know why this happened to me.

Every so often these kinds of changes run in families, but mostly it is just something that happens and we don't know why.

It doesn't feel fair, but that's the way it is.

On the outside, at least, everything is changing.

There might be times when it will be hard for me to speak, or when my words will sound different than they used to.

My voice might start to change, or I might need to use a computer to help me say the things I want to.

I might move in a way that you've never seen me move before and eventually it could get harder for me to move without help.

At some point, I might need a wheelchair to get around.

But here is what's important:

On the inside, I will still be me.

I will still hear you when you talk to me, and want to listen to your funniest stories and keep your most sacred secrets.

I will still go to sleep and have wonderful dreams-

Dreams that you and I fly so fast and so high that soon we can see the entire world, with all its glorious sunsets and annoying muddy puddles...

...and all the people who are so busy worrying about what might happen that they sometimes forget to notice what is happening.

And then we fly even further out amongst the other planets, and we feel awed and small and unimportant but also like we matter very much.

And we see how tremendous it is that, even in the hugeness of the universe, we have each other.

Then we fly back home because we know that the important part isn't that we can fly but that we are together.

Everything is changing, except for what makes me me.

I will still have silly thoughts, like "Do bananas ever get lonely when they are separated from the bunch?"

I will still watch my favourite television show or root for my favourite sports team, and think that I can change what happens just by glaring at the television and believing.

Everything is changing, but I will still be me.

I will still have strong opinions and give you my best advice when you ask for it (and also sometimes when you don't).

I will still notice when you get a new haircut or when you're having a bad day. Or how your eyes do that crinkly thing when I make you laugh.

I will still think up ideas for inventions — like a device that tells you if a film is going to be too sad for you but also carries extra tissues in case you decide to watch it anyway.

Or what about a time machine that makes the hour I spend waiting in line at the supermarket feel like one minute, but the hour I spend reading books with you feel like seven years?

Everything is changing, except what makes me me.

Even if I look or sound different, I will still be thinking the same kinds of thoughts and wishing the same kinds of wishes.

I will be thinking about picnics and fireworks, and how sometimes when it's really dark and there are stars everywhere, I hold my breath because I don't want things to change even one bit.

But mostly? I will be thinking about you.

I might not do all the things I used to do.

I might not move exactly the same.

I might not sound exactly the same.

And we might not get to tell our stories and dream our dreams together as long as we want to.

But right now, I am here with you, which is my favourite place to be.

Yes, everything is changing.

But I will always be me.

And I will always love you.